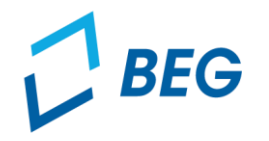

LANDESTARIF BAYERN Ein Projekt bei der BEG

# DTBY-Portal zum Deutschlandticket in Bayern

## Informationen zur Erstellung des Ausgleichsantrags 2024 für Verkehrsunternehmen

Stand 02.07.2024

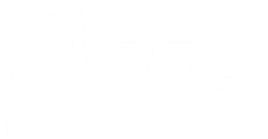

Prozess der Antragstellung der Verkehrsunternehmen

- Die Verkehrsunternehmen erstellen die (Teil-)Netz-Anträge f
  ür den Ausgleichsantrag 2024 und stellen sie an den f
  ür sie zust
  ändigen Aufgabentr
  äger.
  - Die Einreichung eines Ausgleichsantrags 2024 ist f
    ür alle Verkehrsunternehmen verpflichtend. F
    ür die Berechnung des Ausgleichbetrags 2024 ist ein Kalkulationsschema erforderlich.
  - Nach dem Einreichen des Ausgleichsantrags kann optional eine 3. Abschlagszahlung gestellt werden.
  - Frist f
    ür die Antragsstellung ist der 14.8.2024 f
    ür Verkehrsunternehmen des allgemeinen 
    ÖPNV bzw. der 15.8.2024 f
    ür Eisenbahnverkehrsunternehmen.
- Das DTBY-Portal unterstützt die Verkehrsunternehmen bei der Antragstellung:

Erstellung des Ausgleichsantrags 2024 Ausfüllen des Kalkulationsschemas Ausgleichsantrags 2024 (optional)

LANDESTARIE

Prozess der Antragstellung der Verkehrsunternehmen

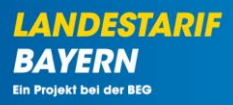

Erstellung des Ausgleichsantrags 2024

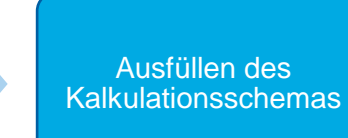

Einreichung des Ausgleichsantrags 2024

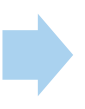

Beantragung der 3. Abschlagszahlung (optional)

Schritt 1 – Teilnetz generieren (falls nicht erfolgt)

• Ein Teilnetz kann im Bereich (Teil-)Netze generiert werden.

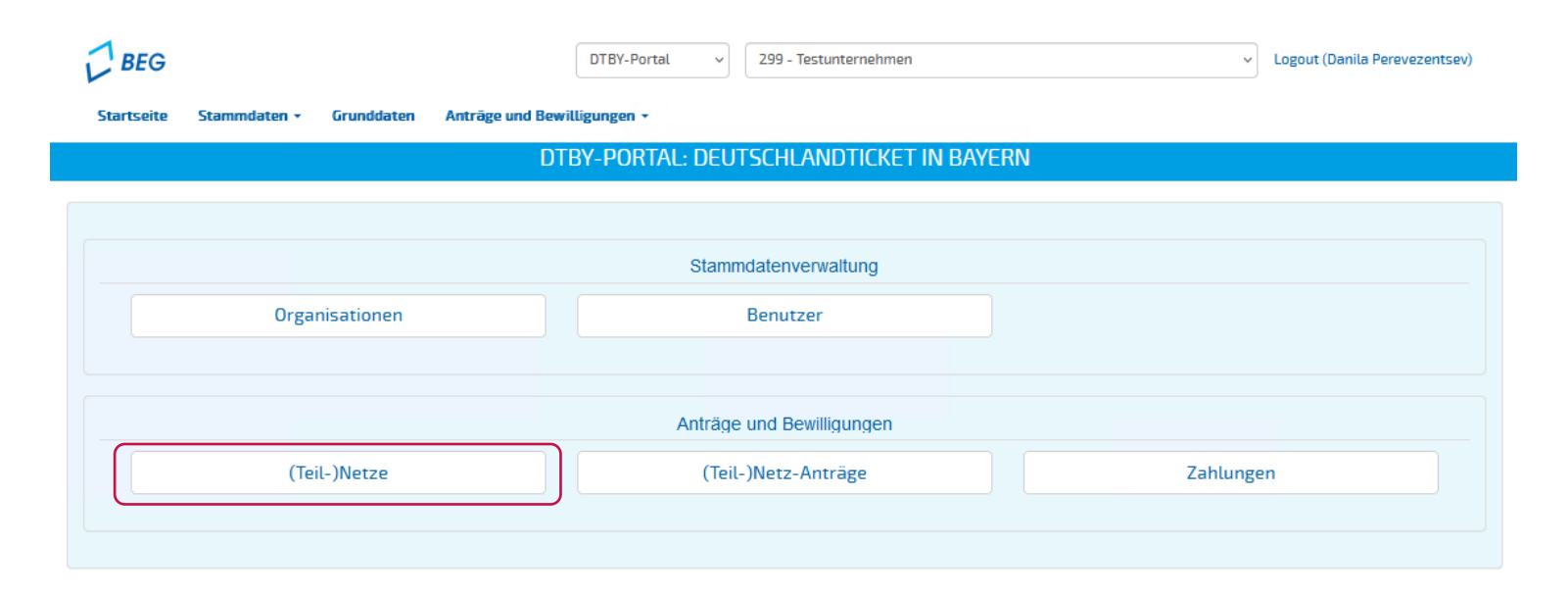

LANDESTARIF

BAYERN Ein Projekt bei der BEG

Schritt 1 – Teilnetz generieren (falls nicht erfolgt)

- Die Beantragung von Ausgleichsleistungen erfolgt auf Basis von (Teil-)Netzen.
- (Teil-)Netze können von den Verkehrsunternehmen oder Aufgabenträgern (z.B. bei Bruttoverträgen) definiert werden.
- (Teil-)Netze können konzessionierte oder verkehrsvertraglich beauftragte Linien oder Linienbündel oder eine Zusammenfassung dessen sein. Angebote eines Landkreises können in einem (Teil-)Netz zusammengefasst werden.
- Grundsätzlich ist auch eine landkreisübergreifende Definition möglich. In diesem Fall ist ein federführender Aufgabenträger auszuwählen und es muss gewährleistet werden, dass nur ein Antrag für die in dem (Teil-)Netz enthaltenen Angebote gestellt wird.

| , | BEG                       |                |              |                  | DTBY-Portal ~ | 299 - Testunternehmen |                 | ~             | Logout (Dar | nila Perevezentsev) |  |  |  |
|---|---------------------------|----------------|--------------|------------------|---------------|-----------------------|-----------------|---------------|-------------|---------------------|--|--|--|
|   | Startseite                | Stammdaten - ( | Grunddaten A | nträge und Bewil | lligungen +   |                       |                 |               |             |                     |  |  |  |
|   | DTBY-PORTAL: (TEIL-)NETZE |                |              |                  |               |                       |                 |               |             |                     |  |  |  |
|   | Zurück<br>Zeige 1-2 von 2 | Einträgen.     |              |                  |               |                       |                 |               | (Teil-)     | )Netz erstellen     |  |  |  |
|   | (Teil-)Netz               | (Teil-)Netzna  | ime          | Organisation     |               | Kommentar             | Aufgabenträger  | Ist gelöscht? |             | Optionen            |  |  |  |
|   | 5                         | Testnetz       |              | 299 - Testunter  | nehmen        |                       | 90002 - Test-AT | Nein          |             | ⊚∕≣                 |  |  |  |
|   | 6                         | Testnetz 2     |              | 299 - Testunter  | nehmen        |                       | 90002 - Test-AT | Nein          |             | ⊚∕≣                 |  |  |  |

### Schritt 1 – Teilnetz generieren (falls nicht erfolgt)

| eil-)Netz                                                                                                    |                  |                                                                       |   |
|----------------------------------------------------------------------------------------------------|------------------|-----------------------------------------------------------------------|---|
| eil-)Netzname *                                                                                                    |                  |                                                                       |   |
|                                                                                                    |                  |                                                                       |   |
| ommentar (sichtbar für Aufgabo                                                                                                    | enträger un      | d Regierungen)                                                        |   |
|                                                                                                    |                  |                                                                       |   |
|                                                                                                    |                  |                                                                       |   |
|                                                                                                    |                  |                                                                       |   |
| And the second second                                                                                                    |                  |                                                                       |   |
| utgabentrager                                                                                                    |                  |                                                                       |   |
| 9000 - Aufgabenträger, nicht spe                                                                                                    | zifiziert        |                                                                       |   |
| urgabenträger<br>9000 - Aufgabenträger, nicht spe<br>Verantwortlicher /<br>Nachrichtenempfänger                                                                                                  | zifiziert        | Verantwortlicher /<br>Nachrichtenempfänger                            |   |
| 9000 - Aufgabenträger, nicht spe<br>Verantwortlicher /<br>Nachrichtenempfänger                                                                                                    | zifiziert<br>× • | Verantwortlicher /<br>Nachrichtenempfänger<br>Suche nach einem Nutzer |   |
| 9000 - Aufgabenträger, nicht spe<br>Verantwortlicher /<br>Nachrichtenempfänger<br>Danila Perevezentsev<br>Verantwortlicher /<br>Nachrichtenempfänger                                             | zifiziert<br>x v | Verantwortlicher /<br>Nachrichtenempfänger<br>Suche nach einem Nutzer | v |
| 9000 - Aufgabenträger, nicht spei<br>Verantwortlicher /<br>Nachrichtenempfänger<br>Danila Perevezentsev<br>Verantwortlicher /<br>Nachrichtenempfänger<br>Suche nach einem Nutzer                 | zifiziert<br>× • | Verantwortlicher /<br>Nachrichtenempfänger<br>Suche nach einem Nutzer | Ţ |
| 9000 - Aufgabenträger, nicht spei<br>Verantwortlicher /<br>Nachrichtenempfänger<br>Danila Perevezentsev<br>Verantwortlicher /<br>Nachrichtenempfänger<br>Suche nach einem Nutzer<br>Laufzeit von | zifiziert<br>× × | Verantwortlicher /<br>Nachrichtenempfänger<br>Suche nach einem Nutzer | Ŧ |

- Möglichst prägnante Bezeichnung des (Teil-)Netzes
  - konzessioniertes und verkehrsvertraglich beauftrage Linien/Linienbündel oder
  - Zusammenfassung derer für einen Landkreis
- Kommentar zum (Teil-)Netz: Möglichst genaue Angabe der im (Teil-)Netz enthaltenen Angebote
- Auswahl des zuständigen bzw. federführenden Aufgabenträgers (federführender AT, wenn (Teil-)Netz AT-übergreifend definiert ist.
- Auswahl der Personen, die auf Seiten des antragstellenden Unternehmens Nachrichten zu diesem Teilnetz erhalten sollen. Der aktuelle Nutzer ist vorausgewählt.
- Laufzeit des (Teil-)Netzes

Schritt 1 – Teilnetz generieren (falls nicht erfolgt)

| Tarife            |         |
|-------------------|---------|
| Standard Tarife   |         |
| Tarife            |         |
| Tarife auswählen. |         |
|                   |         |
| Sonstige Tarife   |         |
| Name              | Löschen |
|                   |         |
|                   |         |
|                   | Neu     |
|                   |         |
|                   |         |

- Auswahl der Tarife, die in dem (Teil-)Netz zur Anwendung kommen:
  - Direktauswahl aus Liste der vorab im DTBY-Portal erfassten Tarife
  - Wenn Tarif noch nicht erfasst ist, dann bitte unter "Sonstige Tarife" eintragen. Genauere Angaben zum Tarif können dann im Kalkulationsschema gemacht werden.
  - Wenn mehrere Tarife zusammengefasst werden, dann bitte "Tarifkonglomerat" am Ende der Liste auswählen. Genauere Angaben zu den enthaltenen Tarifen können dann im Kalkulationsschema gemacht werden.

### Schritt 2 – Ausgleichsantrag erstellen

Der Ausgleichsantrag kann im Bereich (Teil-)Netz-Anträge erstellt und bearbeitet werden.

| Startseite Stammdaten - Grunddaten Anträge und Bewilligungen - |  |
|----------------------------------------------------------------|--|
|                                                                |  |
| DTBY-PORTAL: DEUTSCHLANDTICKET IN BAYERN                       |  |
|                                                                |  |
| Stammdatenverwaltung                                           |  |
| Organisationen Benutzer                                        |  |
|                                                                |  |
| Anträge und Bewilligungen                                      |  |
| (Teil-)Netze (Teil-)Netz-Anträge Zahlungen                     |  |
|                                                                |  |

LANDESTARIF

BAYERN

### Schritt 2 – Ausgleichsantrag erstellen

 Mit Klick auf das Symbol der Abrechnungsperiode "5 – Ausgleichsantrag 2024" öffnet sich die Ansicht der Ausgleichsanträge.

| <b>DTBY-Portal</b>                                             | 299 - Testunternehmen      | v 299 - Testunternehmen    |          |  |  |  |  |  |  |  |  |  |
|----------------------------------------------------------------|----------------------------|----------------------------|----------|--|--|--|--|--|--|--|--|--|
| Startseite Stammdaten - Grunddaten Anträge und Bewilligungen - |                            |                            |          |  |  |  |  |  |  |  |  |  |
| DTBY-PORTAL: ÜBERSICHT (TEIL-)NETZ-ANTRÄGE                     |                            |                            |          |  |  |  |  |  |  |  |  |  |
| Zurück<br>Zeige 1-6 von 6 Einträgen.                           |                            |                            |          |  |  |  |  |  |  |  |  |  |
| Abrechnungsperiode                                             | Anzahl Verkehrsunternehmen | Anzahl (Teil-)Netz-Anträge | Optionen |  |  |  |  |  |  |  |  |  |
| 6 - 3. Abschlagszahlung 2024                                   | 0                          | 0                          | <b>2</b> |  |  |  |  |  |  |  |  |  |
| 5 - Ausgleichsantrag 2024                                      | 0                          | 0                          | <b>=</b> |  |  |  |  |  |  |  |  |  |
| 4 - 2. Abschlagszahlung 2024                                   | 1                          | 2                          | <b>a</b> |  |  |  |  |  |  |  |  |  |
| 3 - 1. Abschlagszahlung 2024                                   | 1                          | 1                          | 7        |  |  |  |  |  |  |  |  |  |
| 2 - Ausgleichsantrag und 2. Abschlagszahlung 2023              | 1                          | 2                          | <b>a</b> |  |  |  |  |  |  |  |  |  |
| 1 - 1. Abschlagszahlung 2023                                   | 1                          | 17                         | <b>2</b> |  |  |  |  |  |  |  |  |  |

LANDESTARIF

BAYERN

### Schritt 2 – Ausgleichsantrag erstellen

• Neue Ausgleichsanträge können in der Übersicht erstellt werden.

|                     | BEG                                               |                              |                | DTBY-Portal v 299 - Testunternehmen |                              |               |               |                                         |                               | <ul> <li>Logout (Danila Perevezents)</li> </ul> |                           |
|---------------------|---------------------------------------------------|------------------------------|----------------|-------------------------------------|------------------------------|---------------|---------------|-----------------------------------------|-------------------------------|-------------------------------------------------|---------------------------|
| Start               | seite Sta                                         | ammdaten 🔹                   | Grunddaten     | Anträge                             | e und Bewilligungen +        |               |               |                                         |                               |                                                 |                           |
|                     |                                                   | DT                           | BY-PORTAL:     | (TEIL                               | -)NETZ-ANTRÄG                | e für Abf     | Rechnun       | Igsperiode 5 - Ausgle                   | ICHSANTRAG 202                | 4                                               |                           |
| Such                | ien                                               |                              |                |                                     |                              |               |               |                                         |                               |                                                 |                           |
| (Teil-)Netz         |                                                   |                              |                | Aufgal                              | benträger                    | Organisatio   | n             | Ersteller                               | Status                        |                                                 |                           |
|                     |                                                   |                              |                |                                     |                              |               |               |                                         |                               | ~                                               |                           |
|                     |                                                   |                              |                |                                     |                              |               |               |                                         |                               |                                                 |                           |
| Zu                  | ırücksetze                                        | n                            |                |                                     |                              |               |               |                                         |                               |                                                 | Suche                     |
| Zu                  | irücksetze                                        | n                            |                |                                     |                              |               |               |                                         |                               |                                                 | Such                      |
| Zu<br>Zuri          | ırücksetze<br>ick                                 | n                            |                |                                     |                              |               |               |                                         |                               | (                                               | Suche                     |
| Zu<br>Zuri<br>Id    | Irücksetze<br>ick<br>(Teil-)Netz                  | n<br>Organisation            | Aufgabenträger | Status                              | Ausgleichsbetrag<br>(gesamt) | 1. AZ<br>2024 | 2. AZ<br>2024 | verbleibender Zahlungsbetrag<br>(netto) | Antragssumme<br>(hochgeladen) | Erstellt<br>von                                 | Suche<br>Erstell<br>Optio |
| Zurü<br>Id<br>Keine | irücksetze<br>ick<br>(Teil-)Netz<br>Ergebnisse ge | n<br>Organisation<br>efunden | Aufgabenträger | Status                              | Ausgleichsbetrag<br>(gesamt) | 1. AZ<br>2024 | 2. AZ<br>2024 | verbleibender Zahlungsbetrag<br>(netto) | Antragssumme<br>(hochgeladen) | Erstellt<br>von                                 | Suche<br>Erstell<br>Optio |

LANDESTARIE

BAYERN

### Schritt 2 – Ausgleichsantrag erstellen

- Zur Erstellung eines neuen Ausgleichsantrags muss ein (Teil-)Netz ausgewählt werden.
- Für jedes (Teil-)Netz darf nur ein Ausgleichsantrag erstellt werden.

| <b>BEG</b> |              |            | DTBY-Portal v 299 - Testunternehmen       | <ul> <li>Logout (Danila Perevezentsev)</li> </ul> |
|------------|--------------|------------|-------------------------------------------|---------------------------------------------------|
| Startseite | Stammdaten + | Grunddaten | Anträge und Bewilligungen -               |                                                   |
|            |              |            | DTBY-PORTAL: (TEIL-)NETZ-ANTRAG ERSTELLEN |                                                   |
|            |              |            | Meldung für: * 5 - Testnetz               | $\tilde{\mathbf{v}}$                              |
|            |              |            | Abbrechen Erstell                         | en                                                |

RIF

LANDESTA

### Schritt 2 – Ausgleichsantrag erstellen

Der Ausgleichsantrag wird mit dem Status "In Bearbeitung" erstellt.

|                 | EG                            |              |                |                   | bi bi -Portat                | 233-1          | estunternenme  |                                         |                               | Cogout (Danita Per      |        |  |
|-----------------|-------------------------------|--------------|----------------|-------------------|------------------------------|----------------|----------------|-----------------------------------------|-------------------------------|-------------------------|--------|--|
| Start           | seite Stan                    | nmdaten 🔹    | Grunddaten     | Anträge und Be    | willigungen 🔹                |                |                |                                         |                               |                         |        |  |
|                 |                               | DTB          | Y-PORTAL:      | (TEIL-)NET        | Z-ANTRÄGE f                  | -<br>ÜR ABRECH | INUNGSPI       | eriode 5 - Ausgle                       | ICHSANTRAG 2                  | 024                     |        |  |
|                 |                               |              |                |                   |                              |                |                |                                         |                               |                         |        |  |
| Such            | en                            |              |                |                   |                              |                |                |                                         |                               |                         |        |  |
| (Teil-)Netz     |                               |              |                | Aufgabenträg      | er (                         | Organisation   |                | Ersteller                               | Status                        |                         |        |  |
|                 |                               |              |                |                   |                              |                |                |                                         |                               | ~                       |        |  |
| Zu              | rücksetzen                    |              |                |                   |                              |                |                |                                         |                               |                         | Such   |  |
| Zurü<br>ige 1-' | <b>ck</b><br>I von 1 Eintrag. |              |                |                   |                              |                |                |                                         |                               |                         | Erstel |  |
|                 | (Teil-)Netz                   | Organisation | Aufgabenträger | Status            | Ausgleichsbetrag<br>(gesamt) | 1. AZ 2024     | 2. AZ 2024     | verbleibender<br>Zahlungsbetrag (netto) | Antragssumme<br>(hochgeladen) | Erstellt von            | Optio  |  |
| d 🔺             | 6 - Testnetz                  | 299 - TVU    | 90002 - TAT    | ln<br>Bearbeitung |                              | 50.000,00<br>€ | 50.000,00<br>€ |                                         |                               | Danila<br>Perevezentsev | ⊚≣     |  |
| d 🔺             | 2                             |              |                | ·                 |                              |                |                |                                         |                               |                         |        |  |

LANDESTARIF

BAYERN

### Schritt 3 – Kalkulationsschema herunterladen

Mit Klick auf das E Symbol kann das Kalkulationsschema heruntergeladen werden.

| Г <sup>в</sup>                   | EG                                 |                  |                |                   | DTBY-Portal                              | Logout (Danila Perevezentsev) |                  |                                         |                               |                         |           |
|----------------------------------|------------------------------------|------------------|----------------|-------------------|------------------------------------------|-------------------------------|------------------|-----------------------------------------|-------------------------------|-------------------------|-----------|
| Start                            | seite Stan                         | nmdaten +<br>DTR | Grunddaten A   | Anträge und Bev   | villigungen <del>-</del><br>7 ANITRÄGE ( |                               | NUNGSD           |                                         |                               | 2/1                     |           |
| Suchen                           |                                    |                  |                |                   |                                          |                               |                  |                                         |                               |                         |           |
| (Teil-)Netz                      |                                    |                  | Aufgabenträge  | ır                | Organisation                             |                               | Ersteller Status |                                         |                               |                         |           |
| Zu                               | rücksetzen                         |                  |                |                   |                                          |                               |                  |                                         |                               |                         | Suche     |
| Zurü<br>Zeige 1-                 | i <b>ck</b><br>1 von 1 Eintrag.    |                  |                |                   |                                          |                               |                  |                                         |                               |                         | Erstellen |
| ld 🔺                             | (Teil-)Netz                        | Organisation     | Aufgabenträger | Status            | Ausgleichsbetrag<br>(gesamt)             | 1. AZ 2024                    | 2. AZ 2024       | verbleibender<br>Zahlungsbetrag (netto) | Antragssumme<br>(hochgeladen) | Erstellt von            | Optionen  |
| 2649                             | 6 - Testnetz<br>2                  | 299 - TVU        | 90002 - TAT    | In<br>Bearbeitung |                                          | 50.000,00<br>€                | 50.000,00<br>€   |                                         |                               | Danila<br>Perevezentsev |           |
| Alle:<br>davon<br>davon<br>davon | bestätigt:<br>abgelehnt:<br>offen: |                  |                |                   |                                          |                               |                  |                                         |                               |                         |           |

LANDESTARIF

Ein Projekt bei der BEG

BA

Prozess der Antragstellung der Verkehrsunternehmen

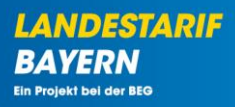

Erstellung des Ausgleichsantrags 2024

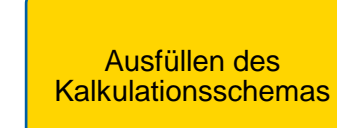

Einreichung des Ausgleichsantrags 2024

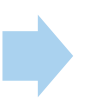

Beantragung der 3. Abschlagszahlung (optional)

### Übersicht Kalkulationsschema

- Auf der Übersichtseite sind Angaben zum Unternehmen und (Teil-)Netz aufgeführt.
  - Entsprechende Informationen werden aus dem DTBY-Portal übernommen
- Werden in den Berechnungsblättern Bruttoerlöse der Ausgleichsleistungen Bahncard angegeben, ist hier der Mehrwertsteuersatz der Ausgleichsleistungen anzugeben.
- In einer Übersichtstabelle werden die Soll- und Ist-Erlöse der einzelnen Tarife dargestellt.
- Die Ergebnisse werden beim Upload in das DTBY-Portal eingelesen und dokumentiert.

| Eingabe Unternehmensangal                             | Eingabe Unternehmensangaben: |                        |  |  |  |  |  |  |
|-------------------------------------------------------|------------------------------|------------------------|--|--|--|--|--|--|
| Verkehrsunternehmen:                                  |                              |                        |  |  |  |  |  |  |
| Teilnetz/Abrechnungseinheit:                          |                              |                        |  |  |  |  |  |  |
| Aufgabenträger:                                       |                              |                        |  |  |  |  |  |  |
| Rasian machazirk                                      |                              |                        |  |  |  |  |  |  |
| neBrei außsween m                                     |                              |                        |  |  |  |  |  |  |
| Mehrwertsteuersatz der Ausgleichsleistungen Bahncard: | Bitte auswählen              | Eingabe durch Verkehrs |  |  |  |  |  |  |

Die Berechnung erfolgt entsprechend der Vorgaben der bayerischen Richtlinien über die Gewährung von Billigkeitsleistungen zum Ausgleich nicht gedeckter Ausgaben im öffentlichen Personennahverkehr im Zusammenhang mit dem Deutschlandticket im Jahr 2024 im Freistaat Bayern vom 22. Januar 2024, Az. 52-3507.1-1-4

| Abschätzung der Erlöswirkungen der D-Ticketeinführung im Jahr 2024 |                                                                                                    |                                                                                             |                                                                                                    |                                        |  |  |  |  |  |  |  |  |
|--------------------------------------------------------------------|----------------------------------------------------------------------------------------------------|---------------------------------------------------------------------------------------------|----------------------------------------------------------------------------------------------------|----------------------------------------|--|--|--|--|--|--|--|--|
|                                                                    | Soll - Erlöse:<br>Auf den Zeitraum Januar -<br>Dezember 2024 hochgerechnete<br>Erlöse Januar - Dezember 2019<br>(netto) | Hochrechnung der Erlöse<br>Quellzeitraum auf den Zeitraum<br>Januar - Dezember 2024 (netto) | Auf den Zeitraum Januar -<br>Dezember 2024 hochgerechnete<br>Erlöse des Deutschlandtickets<br>(netto) | Differenz Ist - Soll-Erlöse<br>(netto) |  |  |  |  |  |  |  |  |
| Auswirkung Tarif Allgemein                                         | 1 128 600 €                                                                                                    | 800 000 €                                                                                   | 800 000 €                                                                                             | -328 600 €                             |  |  |  |  |  |  |  |  |
| Zwischensumme                                                      | 1 128 600 €                                                                                                    | 800 000 €                                                                                   | 800 000 €                                                                                             | -328 600 €                             |  |  |  |  |  |  |  |  |
| Ausgleichsbetrag, resultierend aus Diffe                           | erenz Soll - Ist-Erlöse                                                                                                 |                                                                                             |                                                                                                    | 328 600 €                              |  |  |  |  |  |  |  |  |
| Ansprüche aus                                                      |                                                                                                    |                                                                                             |                                                                                                    |                                        |  |  |  |  |  |  |  |  |
| <sup>L</sup> Vertriebspauschale                                    | 0€                                                                                                    |                                                                                             |                                                                                                    |                                        |  |  |  |  |  |  |  |  |
|                                                                    |                                                                                                    |                                                                                             |                                                                                                    |                                        |  |  |  |  |  |  |  |  |
| Ausgleichsbetrag                                                   |                                                                                                    |                                                                                             |                                                                                                    | 328 600.00 €                           |  |  |  |  |  |  |  |  |

Fin Projekt bei der RE

### Übersicht Kalkulationsschema

- Für jeden im DTBY-Portal angegebenen Tarif werden die Soll- und Ist-Erlöse berechnet.
- Zur Berechnung können Brutto- oder Nettoerlöse angegeben werden.
- Erlösabhängige Fahrgeldsurrogate sind grundsätzlich als Nettowerte zu melden

|                                                            |                         |                        |                   |                                 |        | Solle             | lerlöse         |        |                                                                                                    |                             |        |                   |                  |
|------------------------------------------------------------|-------------------------|------------------------|-------------------|---------------------------------|--------|-------------------|-----------------|--------|----------------------------------------------------------------------------------------------------|-----------------------------|--------|-------------------|------------------|
| Zeitraum                                                   |                         | Januar - Dezember 2019 |                   |                                 |        |                   |                 |        | Fortschreibung der Erlöse Januar - Dezember 2019 auf der<br>Zeitraum Januar - Dezember 2024 <sup>12</sup> |                             |        |                   | durchschnittl.   |
|                                                            | Angabe <sup>3</sup>     |                        | erlös             | abhängige                       |        | Gesamterlöse      |                 |        | erlösabhä                                                                                                 | ingige                      |        | Gesamterlöse      | 2019 - 2023      |
|                                                            | Brutto/Netto:           |                        | Fahrgeldsurro     | ogate (Nettowerte) <sup>4</sup> |        | (Netto)           | Bitte auswählen |        | Fahrgeldsurrogate                                                                                         | e (Nettowerte) <sup>4</sup> |        | (Netto)           | (informatorisch) |
|                                                            | Bitte auswählen 🔽       | SGB IX                 | AV <sup>5</sup>   | VV <sup>5</sup>                 | sonst. |                   |                 | SGB IX | AV <sup>5</sup>                                                                                           | VV <sup>5</sup>             | sonst. |                   |                  |
| le la la la la la la la la la la la la la                  |                         | A2a                    | A2b               | A2c                             | A2d    | A3                | A4              | A5a    | A5b                                                                                                    | A5c                         | A5d    | A6                | A7               |
|                                                            | aus Abrechnung          |                        |                   | aus                             |        | [A3]=[A1]+[A2a]+  | indiv           |        | aus                                                                                                    |                             |        | [A6]=[A4]+[A5a]+  | [47]=[44]/[41]   |
|                                                            | 2019                    |                        | Abreo             | hnung 2019                      |        | [A2b]+[A2c]+[A2d] |                 |        | Abrechnur                                                                                                 | ng 2019                     |        | [A5b]+[A5c]+[A5d] | 1000 (000) (004) |
| Zeitkarten                                                 |                         |                        |                   |                                 |        |                   |                 |        |                                                                                                    |                             |        |                   |                  |
| <sup>L</sup> Zeitkarten Erwachsene                         |                         |                        |                   |                                 |        | - €               |                 |        |                                                                                                    |                             |        | - €               | -                |
| <sup>L</sup> Zeitkarten Schüler, Freiverkauf               |                         |                        |                   |                                 |        | - €               |                 |        |                                                                                                    |                             |        | - €               | -                |
| <sup>L</sup> Schulwegkostenträgerkarten                    |                         |                        |                   |                                 |        | -€                |                 |        |                                                                                                    |                             |        | -€                | -                |
| <sup>L</sup> Semesterticket Solidarbeitrag                 |                         |                        |                   |                                 |        | -€                |                 |        |                                                                                                    |                             |        | - €               | -                |
| <sup>L</sup> Semesterticket Aufpreis                       |                         |                        |                   |                                 |        | - €               |                 |        |                                                                                                    |                             |        | - €               | -                |
| Einzel- und Tageskarten                                    |                         |                        |                   |                                 |        |                   |                 |        |                                                                                                    |                             |        |                   |                  |
| <sup>L</sup> Einzelfahrkarten                              |                         |                        |                   |                                 |        | - €               |                 |        |                                                                                                    |                             |        | - £               | -                |
| <sup>L</sup> Ausgleichsleistungen BahnCard                 |                         |                        |                   |                                 |        | - €               |                 |        |                                                                                                    |                             |        | - €               | -                |
| L Tageskarten                                              |                         |                        |                   |                                 |        | - €               |                 |        |                                                                                                    |                             |        | - €               | -                |
| <sup>L</sup> Bayernticket                                  |                         |                        |                   |                                 |        | - €               |                 |        |                                                                                                    |                             |        | - €               | -                |
| Alternativ: Eingabe Gesamtsumme <sup>6</sup>               |                         |                        |                   |                                 |        | - €               |                 |        |                                                                                                    |                             |        | - €               | -                |
| Gesamt                                                     |                         |                        |                   |                                 |        |                   |                 |        |                                                                                                    |                             |        |                   |                  |
| <sup>L</sup> Summe Zeit-, Einzel- und Tageskarten (brutto) |                         |                        |                   |                                 |        |                   |                 |        |                                                                                                    |                             |        |                   |                  |
| <sup>L</sup> Summe Zeit-, Einzel- und Tageskarten (netto)  | - €                     | -€                     | -                 | € - €                           | -      | € -€              | - €             | - €    | - €                                                                                                    | - €                         | -€     | - €               |                  |
| Betriebsleistungsänderung & Mehrverkehr <sup>9</sup>       |                         |                        |                   |                                 |        |                   |                 |        |                                                                                                    |                             |        |                   |                  |
| <sup>L</sup> Berücksichtigung Betriebsleistungsänderung (  | Faktor = 1 , Berechnung | siehe Tabel            | lenblatt Betriebs | leistungsänderung)              |        |                   | - €             | - €    | - €                                                                                                    | -€                          | - €    | - €               |                  |
| <sup>L</sup> Berücksichtigung 2,6 % Mehrverkehr            |                         |                        |                   |                                 |        |                   | - €             | - €    | - €                                                                                                    | - €                         | - €    | -€                |                  |

### Kalkulationsschema - Sollerlöse

Zur Kalkulation der Sollerlöse werden folgende Angaben im Kalkulationsschema abgefragt:

- die Erlöse Januar Dezember 2019
- die Erlöse Januar Dezember 2019 fortgeschrieben auf Januar Dezember 2024 (Die Fortschreibung erfolgt eigenständig vom jeweiligen Verkehrsunternehmen)

|                                                            |                         |               |                     |                               |        | Solle             | rlöse           |                       |                                     |                                               |                    |                   |                  |
|------------------------------------------------------------|-------------------------|---------------|---------------------|-------------------------------|--------|-------------------|-----------------|-----------------------|-------------------------------------|-----------------------------------------------|--------------------|-------------------|------------------|
| Zeitraum                                                   |                         |               | Januar - De         | zember 2019                   |        |                   |                 | Fortschreibung<br>Zei | der Erlöse Janu<br>traum Januar - D | ar - Dezember 2<br>)ezember 2024 <sup>1</sup> | 2019 auf den<br>12 |                   | durchschnittl.   |
|                                                            | Angabe <sup>3</sup>     |               | erlösal             | bhängige                      |        | Gesamterlöse      |                 |                       | erlösabh                            | ängige                                        |                    | Gesamterlöse      | 2019 - 2023      |
|                                                            | Brutto/Netto:           |               | Fahrgeldsurrog      | ate (Nettowerte) <sup>4</sup> |        | (Netto)           | Bitte auswählen |                       | Fahrgeldsurrogate                   | e (Nettowerte) <sup>4</sup>                   |                    | (Netto)           | (informatorisch) |
|                                                            | Bitte auswählen 💌       | SGB IX        | AV <sup>5</sup>     | VV <sup>5</sup>               | sonst. |                   |                 | SGB IX                | AV <sup>5</sup>                     | VV <sup>5</sup>                               | sonst.             |                   |                  |
|                                                            | A1                      | A2a           | A2b                 | A2c                           | A2d    | A3                | A4              | A5a                   | A5b                                 | A5c                                           | A5d                | A6                | A7               |
|                                                            | aus Abrechnung          |               |                     | aus                           |        | [A3]=[A1]+[A2a]+  | indiv           |                       | aus                                 |                                               |                    | [A6]=[A4]+[A5a]+  | [47]=[44]/[41]   |
|                                                            | 2019                    |               | Abrech              | nung 2019                     |        | [A2b]+[A2c]+[A2d] | indiv.          |                       | Abrechnu                            | ng 2019                                       |                    | [A5b]+[A5c]+[A5d] | [07]-[07]/[04]   |
| Zeitkarten                                                 |                         |               |                     |                               |        |                   |                 |                       |                                     |                                               |                    |                   |                  |
| <sup>L</sup> Zeitkarten Erwachsene                         |                         |               |                     |                               |        | - €               |                 |                       |                                     |                                               |                    | -€                | -                |
| <sup>L</sup> Zeitkarten Schüler, Freiverkauf               |                         |               |                     |                               |        | -€                |                 |                       |                                     |                                               |                    | -€                | -                |
| <sup>L</sup> Schulwegkostenträgerkarten                    |                         |               |                     |                               |        | -€                |                 |                       |                                     |                                               |                    | -€                | -                |
| <sup>L</sup> Semesterticket Solidarbeitrag                 |                         |               |                     |                               |        | -€                |                 |                       |                                     |                                               |                    | - €               | -                |
| L Semesterticket Aufpreis                                  |                         |               |                     |                               |        | - €               |                 |                       |                                     |                                               |                    | - E               | -                |
| Einzel- und Tageskarten                                    |                         |               |                     |                               |        |                   |                 |                       |                                     |                                               |                    |                   |                  |
| L Einzelfahrkarten                                         |                         |               |                     |                               |        | - £               |                 |                       |                                     |                                               |                    | - E               | -                |
| L Ausgleichsleistungen BahnCard                            |                         |               |                     |                               |        | - €               |                 |                       |                                     |                                               |                    | - E               | -                |
| L Tageskarten                                              |                         |               |                     |                               |        | - C               |                 |                       |                                     |                                               |                    | - E               | -                |
| L Bayernticket                                             |                         |               |                     |                               |        | - €               |                 |                       |                                     |                                               |                    | - €               | -                |
| Alternativ: Eingabe Gesamtsumme <sup>6</sup>               |                         |               |                     |                               |        | - €               |                 |                       |                                     |                                               |                    | - €               | -                |
| Gesamt                                                     |                         |               |                     |                               |        |                   |                 |                       |                                     |                                               |                    |                   |                  |
| <sup>L</sup> Summe Zeit-, Einzel- und Tageskarten (brutto) |                         |               |                     |                               |        |                   |                 |                       |                                     |                                               |                    |                   |                  |
| <sup>L</sup> Summe Zeit-, Einzel- und Tageskarten (netto)  | - €                     | - (           | : -€                | - €                           | - (    | € -€              | - €             | - €                   | - €                                 | - E                                           | - €                | - €               |                  |
| Betriebsleistungsänderung & Mehrverkehr <sup>9</sup>       |                         |               |                     |                               |        |                   |                 |                       |                                     |                                               |                    |                   |                  |
| <sup>L</sup> Berücksichtigung Betriebsleistungsänderung (  | Faktor = 1 , Berechnung | g siehe Tabel | lenblatt Betriebsle | eistungsänderung)             |        |                   | - E             | - €                   | - €                                 | - €                                           | - €                | - €               |                  |
| <sup>L</sup> Berücksichtigung 2,6 % Mehrverkehr            |                         |               |                     |                               |        |                   | - €             | - €                   | - €                                 | - €                                           | - €                | - €               |                  |

### Kalkulationsschema - Sollerlöse

- Die Erlöse können je Fahrkartenart eingetragen werden.
- Alternativ ist eine Eingabe der Gesamtsumme möglich.
  - Dokumente zu alternativen Berechnungswegen können separat im DTBY-Portal hochgeladen werden.
     Auch bei separaten Berechnungswegen ist die Eingabe im Kalkulationsschema zur Erfassung zwingend erforderlich.

|                                                            |                                      |                |                            |                                          |        | Solle                                 | rlöse           |                      |                                      |                                               |              |                                       |                                 |
|------------------------------------------------------------|--------------------------------------|----------------|----------------------------|------------------------------------------|--------|---------------------------------------|-----------------|----------------------|--------------------------------------|-----------------------------------------------|--------------|---------------------------------------|---------------------------------|
| Zeitraum                                                   |                                      |                | Januar - Dez               | ember 2019                               |        |                                       | F               | ortschreibung<br>Zei | der Erlöse Janua<br>traum Januar - D | ar - Dezember 2<br>)ezember 2024 <sup>1</sup> | 2019 auf den |                                       | durchschnittl.                  |
|                                                            | Angabe <sup>3</sup><br>Brutto/Netto: |                | erlösab<br>Fahrgeldsurroga | hängige<br>ite (Nettowerte) <sup>4</sup> |        | Gesamterlöse<br>(Netto)               | Bitte auswählen |                      | erlösabha<br>Fahrgeldsurrogate       | ingige<br>• (Nettowerte) <sup>4</sup>         |              | Gesamterlöse<br>(Netto)               | 2019 - 2023<br>(informatorisch) |
|                                                            | Bitte auswählen 💌                    | SGB IX         | AV <sup>5</sup>            | VV <sup>5</sup>                          | sonst. |                                       |                 | SGB IX               | AV <sup>5</sup>                      | VV <sup>5</sup>                               | sonst.       |                                       |                                 |
|                                                            | A1                                   | A2a            | A2b                        | A2c                                      | A2d    | A3                                    | A4              | A5a                  | A5b                                  | A5c                                           | A5d          | A6                                    | A7                              |
|                                                            | aus Abrechnung<br>2019               |                | a<br>Abrechn               | us<br>ung 2019                           |        | [A3]=[A1]+[A2a]+<br>[A2b]+[A2c]+[A2d] | indiv.          |                      | aus<br>Abrechnur                     | ;<br>ng 2019                                  |              | [A6]=[A4]+[A5a]+<br>[A5b]+[A5c]+[A5d] | [A7]=[A4]/[A1]                  |
| Zeitkarten                                                 |                                      |                |                            |                                          |        |                                       |                 |                      |                                      |                                               |              |                                       |                                 |
| <sup>L</sup> Zeitkarten Erwachsene                         |                                      |                |                            |                                          |        | - €                                   |                 |                      |                                      |                                               |              | - £                                   | -                               |
| <sup>L</sup> Zeitkarten Schüler, Freiverkauf               |                                      |                |                            |                                          |        | - €                                   |                 |                      |                                      |                                               |              | - £                                   | -                               |
| <sup>L</sup> Schulwegkostenträgerkarten                    |                                      |                |                            |                                          |        | -€                                    |                 |                      |                                      |                                               |              | - €                                   | -                               |
| <sup>L</sup> Semesterticket Solidarbeitrag                 |                                      |                |                            |                                          |        | -€                                    |                 |                      |                                      |                                               |              | - €                                   | -                               |
| <sup>L</sup> Semesterticket Aufpreis                       |                                      |                |                            |                                          |        | - £                                   |                 |                      |                                      |                                               |              | - £                                   | -                               |
| Einzel- und Tageskarten                                    |                                      |                |                            |                                          |        |                                       |                 |                      |                                      |                                               |              |                                       |                                 |
| <sup>L</sup> Einzelfahrkarten                              |                                      |                |                            |                                          |        | - £                                   |                 |                      |                                      |                                               |              | - £                                   | -                               |
| <sup>L</sup> Ausgleichsleistungen BahnCard                 |                                      |                |                            |                                          |        | - £                                   |                 |                      |                                      |                                               |              | - €                                   | -                               |
| L Tageskarten                                              |                                      |                |                            |                                          |        | - £                                   |                 |                      |                                      |                                               |              | - €                                   | -                               |
| <sup>L</sup> Bayernticket                                  |                                      |                |                            |                                          |        | - €                                   |                 |                      |                                      |                                               |              | - €                                   | -                               |
| Alternativ: Eingabe Gesamtsumme <sup>6</sup>               |                                      |                |                            |                                          |        | - €                                   |                 |                      |                                      |                                               |              | - €                                   | -                               |
| Gesamt                                                     |                                      |                |                            |                                          |        |                                       |                 |                      |                                      |                                               |              |                                       |                                 |
| <sup>L</sup> Summe Zeit-, Einzel- und Tageskarten (brutto) |                                      |                |                            |                                          |        |                                       |                 |                      |                                      |                                               |              |                                       |                                 |
| <sup>L</sup> Summe Zeit-, Einzel- und Tageskarten (netto)  | - €                                  | - (            | : -€                       | - €                                      |        | € -€                                  | - €             | -€                   | - €                                  | - €                                           | - €          | - €                                   |                                 |
| Betriebsleistungsänderung & Mehrverkehr <sup>9</sup>       |                                      |                |                            |                                          |        |                                       |                 |                      |                                      |                                               |              |                                       |                                 |
| <sup>L</sup> Berücksichtigung Betriebsleistungsänderung (  | Faktor = 1 , Berechnun               | ig siehe Tabel | lenblatt Betriebslei       | stungsänderung)                          |        |                                       | - €             | -€                   | - €                                  | - €                                           | - €          | - €                                   |                                 |
| <sup>L</sup> Berücksichtigung 2,6 % Mehrverkehr            |                                      |                |                            |                                          |        |                                       | -€              | - €                  | -€                                   | -€                                            | -€           | -€                                    |                                 |

### Kalkulationsschema - Sollerlöse

- Zur Berechnung der Sollerlöse werden Änderungen der Betriebsleistung und 2,6 % Mehrverkehr berücksichtigt.
- Angaben zur Änderung der Betriebsleistung werden in einem separaten Arbeitsblatt abgefragt.

|                                                            |                                      |                |                            |                                         |        | Solle                                 | rlöse           |                      |                                     |                                               |                  |                                       |                                 |
|------------------------------------------------------------|--------------------------------------|----------------|----------------------------|-----------------------------------------|--------|---------------------------------------|-----------------|----------------------|-------------------------------------|-----------------------------------------------|------------------|---------------------------------------|---------------------------------|
| Zeitraum                                                   |                                      |                | Januar - Dez               | ember 2019                              |        |                                       | F               | ortschreibung<br>Zei | der Erlöse Janu<br>traum Januar - D | ar - Dezember 2<br>Iezember 2024 <sup>1</sup> | 019 auf den<br>2 |                                       | durchschnittl.                  |
|                                                            | Angabe <sup>3</sup><br>Brutto/Netto: |                | erlösab<br>Fahrgeldsurroga | hängige<br>te (Nettowerte) <sup>4</sup> |        | Gesamterlöse<br>(Netto)               | Bitte auswählen | 667 W                | erlösabhá<br>Fahrgeldsurrogate      | ingige<br>(Nettowerte) <sup>4</sup>           |                  | Gesamterlöse<br>(Netto)               | 2019 - 2023<br>(informatorisch) |
|                                                            | Bitte auswählen                      | SGB IX         | AV                         | VV <sup>3</sup>                         | sonst. |                                       |                 | SGB IX               | AV                                  | VV <sup>a</sup>                               | sonst.           |                                       |                                 |
|                                                            | A1                                   | A2a            | A2b                        | A2c                                     | A2d    | A3                                    | A4              | A5a                  | A5b                                 | A5c                                           | A5d              | A6                                    | A7                              |
|                                                            | aus Abrechnung<br>2019               |                | a<br>Abrechn               | us<br>ung 2019                          |        | [A3]=[A1]+[A2a]+<br>[A2b]+[A2c]+[A2d] | indiv.          |                      | aus<br>Abrechnur                    | ng 2019                                       |                  | [A6]=[A4]+[A5a]+<br>[A5b]+[A5c]+[A5d] | [A7]=[A4]/[A1]                  |
| Zeitkarten                                                 |                                      |                |                            |                                         |        |                                       |                 |                      |                                     |                                               |                  |                                       |                                 |
| <sup>L</sup> Zeitkarten Erwachsene                         |                                      |                |                            |                                         |        | - £                                   |                 |                      |                                     |                                               |                  | - €                                   | -                               |
| <sup>L</sup> Zeitkarten Schüler, Freiverkauf               |                                      |                |                            |                                         |        | - £                                   |                 |                      |                                     |                                               |                  | -€                                    | -                               |
| <sup>L</sup> Schulwegkostenträgerkarten                    |                                      |                |                            |                                         |        | -€                                    |                 |                      |                                     |                                               |                  | - €                                   | -                               |
| <sup>L</sup> Semesterticket Solidarbeitrag                 |                                      |                |                            |                                         |        | - €                                   |                 |                      |                                     |                                               |                  | -€                                    | -                               |
| <sup>L</sup> Semesterticket Aufpreis                       |                                      |                |                            |                                         |        | - £                                   |                 |                      |                                     |                                               |                  | - €                                   | -                               |
| Einzel- und Tageskarten                                    |                                      |                |                            |                                         |        |                                       |                 |                      |                                     |                                               |                  |                                       |                                 |
| <sup>L</sup> Einzelfahrkarten                              |                                      |                |                            |                                         |        | · €                                   |                 |                      |                                     |                                               |                  | - £                                   | -                               |
| <sup>L</sup> Ausgleichsleistungen BahnCard                 |                                      |                |                            |                                         |        | - £                                   |                 |                      |                                     |                                               |                  | - £                                   | -                               |
| L Tageskarten                                              |                                      |                |                            |                                         |        | · €                                   |                 |                      |                                     |                                               |                  | - €                                   | -                               |
| <sup>L</sup> Bayernticket                                  |                                      |                |                            |                                         |        | · €                                   |                 |                      |                                     |                                               |                  | - €                                   | -                               |
| Alternativ: Eingabe Gesamtsumme <sup>6</sup>               |                                      |                |                            |                                         |        | - €                                   |                 |                      |                                     |                                               |                  | -€                                    | -                               |
| Gesamt                                                     |                                      |                |                            |                                         |        |                                       |                 |                      |                                     |                                               |                  |                                       |                                 |
| <sup>L</sup> Summe Zeit-, Einzel- und Tageskarten (brutto) |                                      |                |                            |                                         |        |                                       |                 |                      |                                     |                                               |                  |                                       |                                 |
| <sup>L</sup> Summe Zeit-, Einzel- und Tageskarten (netto)  | - €                                  | - €            | -€                         | - €                                     | -      | € -€                                  | - €             | - €                  | - €                                 | - €                                           | - €              | - €                                   |                                 |
| Betriebsleistungsänderung & Mehrverkehr <sup>9</sup>       |                                      |                |                            |                                         |        |                                       |                 |                      |                                     |                                               |                  |                                       |                                 |
| <sup>L</sup> Berücksichtigung Betriebsleistungsänderung (  | Faktor = 1 , Berechnung              | g siehe Tabell | lenblatt Betriebslei       | stungsänderung)                         |        |                                       | - €             | -€                   | - €                                 | -€                                            | -€               | -€                                    |                                 |
| <sup>L</sup> Berücksichtigung 2,6 % Mehrverkehr            |                                      |                |                            |                                         |        |                                       | - €             | - €                  | - €                                 | - €                                           | - €              | - €                                   |                                 |

### Kalkulationsschema - Isterlöse

- Zur Kalkulation der Isterlöse werden die Erlöse für einen Quellzeitraum von mindestens 4 Monaten (z.B. Januar Juni 2024) abgefragt.
- Die angegebenen Erlöse werden anhand des ausgewählten Quellzeitraums auf den Zeitraum Januar Dezember 2024 hochgerechnet.
- Alternativ können eigene Hochrechnungsfaktoren angegeben werden.

| C                                                        |                   |               |                            |                                          |        | Ister                   | rlöse                   |           |                           |                                                            |           |                         |
|----------------------------------------------------------|-------------------|---------------|----------------------------|------------------------------------------|--------|-------------------------|-------------------------|-----------|---------------------------|------------------------------------------------------------|-----------|-------------------------|
|                                                          | Verfahren Bes     | timmung der l | s                          |                                          |        |                         |                         |           |                           |                                                            |           |                         |
| l                                                        | Bitte Aus         | svählen       |                            |                                          |        |                         |                         |           |                           |                                                            |           |                         |
| Zeitraum                                                 |                   |               | Isterlöse Qu               | uellzeitraum                             |        |                         |                         | Hochreck  | hnung der Erlös           | e Quellzeitraur                                            | n auf den |                         |
|                                                          | Nettoerlöse       |               | erlösab<br>Fahroeldsurroo: | hängige<br>ate (Nettoverte) <sup>4</sup> |        | Gesamterlöse<br>(Netto) | Nettoerlöse             | -         | erlösab<br>Fahroeldsurroo | - Dezember 20.<br>hängige<br>ate (Nettoverte) <sup>4</sup> |           | Gesamterlöse<br>(Netto) |
|                                                          |                   | SGBIX         | AV <sup>6</sup>            | VV <sup>6</sup>                          | sonst. |                         |                         | SGBIX     | AV <sup>6</sup>           | VV <sup>5</sup>                                            | sonst.    |                         |
|                                                          | 81                | B2a           | B26                        | B2o                                      | B2d    | 83                      | B4                      | BSa       | BSb                       | B5o                                                        | BSd       | 86                      |
|                                                          | Aus<br>Abrechnung |               | Aus Abr                    | echnung                                  |        | (B3)=(B1)+(B2a)<br>+    | (B4)=(B1)<br>*(A4)/(A1) |           | [85x]=[82x                | ]"[A5x]/[A2x]                                              |           | (B6)=(B4)+(B5a<br>+     |
| Zeitkarten                                               |                   |               |                            |                                          |        |                         |                         |           |                           |                                                            |           |                         |
| L Zeitkarten Erwachsene                                  |                   |               |                            |                                          |        | - 1                     |                         |           |                           |                                                            |           | - 1                     |
| <sup>L</sup> Zeitkarten Schüler, Freiverkauf             |                   |               |                            |                                          |        | - 1                     |                         |           |                           |                                                            |           | - 1                     |
| L Schulwegkostenträgerkarten                             |                   |               |                            |                                          |        | - 1                     |                         |           |                           |                                                            |           | - 1                     |
| - 365I-Schülerticket                                     |                   |               |                            |                                          |        | - 1                     |                         |           |                           |                                                            |           | - 1                     |
| L Semesterticket Solidarbeitrag                          |                   |               |                            |                                          |        | - 1                     |                         |           |                           |                                                            |           | - 1                     |
| Semesterticket Aufpreis                                  | _                 |               |                            |                                          |        | - 1                     |                         |           |                           |                                                            |           | - 1                     |
| Deutschlandticket*                                       | -                 |               |                            |                                          |        |                         |                         | Bitte Ver | fahren zur Bestim         | nung der Isterlöse                                         | angeben!  |                         |
| - Normalpreis'                                           |                   |               |                            |                                          |        | - 1                     |                         |           |                           |                                                            |           | - 1                     |
| davon Bayerisches Ermäßigungsticket*                     |                   |               |                            |                                          |        | - 1                     |                         |           |                           |                                                            |           |                         |
| - Jobticket                                              |                   |               |                            |                                          |        | - 1                     |                         |           |                           |                                                            |           |                         |
| - UI-Semester                                            | _                 |               |                            |                                          |        | - 1                     |                         |           |                           |                                                            |           | - 1                     |
| Einzel- und Lageskarten                                  | -                 |               |                            |                                          |        |                         |                         |           |                           |                                                            |           | · .                     |
| - Citzenanikaken                                         |                   |               |                            |                                          |        |                         |                         |           |                           |                                                            |           | -                       |
| - Ausgietonstestungen Dannuard                           |                   |               |                            |                                          |        | -                       |                         |           |                           |                                                            |           |                         |
| Bayersticket                                             |                   |               |                            |                                          |        |                         |                         |           |                           |                                                            |           | 1                       |
| Alternativ: Fingabe Gesamtsumme                          |                   |               |                            |                                          |        | - 1                     |                         |           |                           |                                                            |           | - 1                     |
| L davon Deutschlandticket <sup>6</sup>                   | -                 |               |                            |                                          |        |                         |                         |           |                           |                                                            |           |                         |
| -Normalpreis <sup>7</sup>                                |                   |               |                            |                                          |        | - 1                     |                         |           |                           |                                                            |           | - 1                     |
| L davon Baverisches Ermäßigungsticker*                   |                   |               |                            |                                          |        | - 1                     |                         |           |                           |                                                            |           | - 1                     |
| L Jobticket                                              |                   |               |                            |                                          |        | - 1                     |                         |           |                           |                                                            |           | - 1                     |
| LDT-Semester                                             |                   |               |                            |                                          |        | - 1                     |                         |           |                           |                                                            |           | - 1                     |
| Gesamt                                                   |                   |               |                            |                                          |        |                         | ·                       |           |                           |                                                            |           |                         |
| Summe Zeit-, Einzel- und Tageskarten (brutt              | te                |               |                            |                                          |        |                         |                         |           |                           |                                                            |           |                         |
| <sup>L</sup> Summe Zeit-, Einzel- und Tageskarten (nette | o – I             | - 1           | - 1                        | - 1                                      |        | 1 - 1                   | - 1                     | - 1       | - 1                       | - 1                                                        | -         | 1 - 1                   |

LANDESTARIF

BA

### Übersicht Kalkulationsschema

- Die Berechnung der Differenz von Ist- zu Soll-Erlösen erfolgt automatisiert.
- Für jede Fahrkartenart wird die absolute und prozentuale Erlösveränderung berechnet.
- Alle Ergebnisse werden als **Nettowerte** ausgegeben.

|                                                         |                |        | Differen                      | iz Ist - Soll-E          | rlöse  |                         |                                         |
|---------------------------------------------------------|----------------|--------|-------------------------------|--------------------------|--------|-------------------------|-----------------------------------------|
| Zeitraum                                                | Nettoerlöse    |        | erlösabhä<br>ahrgeldsurrogate | ingige<br>e (Nettowerte) |        | Gesamterlöse<br>(Netto) | Erlösänderung<br>durch<br>Einführung D- |
|                                                         |                | SGB IX | AV <sup>5</sup>               | VV <sup>5</sup>          | sonst. |                         | Ticket                                  |
|                                                         | C1             | C2a    | C2b                           | C2c                      | C2d    | C3                      | C4                                      |
|                                                         | [C1]=[B4]-[A4] |        | [C2x]=[B5x]                   | ]-[A5x]                  |        | [C3]=[A6]-[B6]          | [C4]=[C3]/[A6]                          |
| Zeitkarten                                              |                |        |                               |                          |        |                         |                                         |
| <sup>L</sup> Zeitkarten Erwachsene                      | - €            | - ¢    | - €                           | - €                      | - €    | - £                     | 0.0%                                    |
| <sup>L</sup> Zeitkarten Schüler, Freiverkauf            | - €            | -€     | - E                           | -€                       | -€     | - E                     | 0.0%                                    |
| <sup>L</sup> Schulwegkostenträgerkarten                 | - E            | - E    | - E                           | - €                      | - €    | - E                     | 0.0%                                    |
| L 365€-Schülerticket                                    | - €            | - €    | - £                           | - €                      | - €    | - £                     | n.b.                                    |
| <sup>L</sup> Semesterticket Solidarbeitrag              | - €            | - €    | - €                           | -€                       | -€     | - £                     | 0.0%                                    |
| L Semesterticket Aufpreis                               | - €            | - €    | - €                           | -€                       | - €    | - E                     | 0.0%                                    |
| Deutschlandticket                                       |                |        |                               |                          |        |                         |                                         |
| <sup>L</sup> Normalpreis                                | - €            | - £    |                               | - €                      | - €    | - E                     | n.b.                                    |
| L Jobticket                                             | - €            | - €    |                               | -€                       | -€     | - £                     | n.b.                                    |
| L DT-Semester                                           | - €            | - €    |                               | -€                       | -€     | - €                     | n.b.                                    |
| Einzel- und Tageskarten                                 |                |        |                               |                          |        |                         |                                         |
| <sup>L</sup> Einzelfahrkarten                           | - £            | - €    | - £                           | - €                      | - €    | - E                     | 0.0%                                    |
| L Ausgleichsleistungen BahnCard                         | - €            |        |                               |                          |        | - £                     | 0.0%                                    |
| L Tageskarten                                           | - €            | - €    | - €                           | - €                      | -€     | - £                     | 0.0%                                    |
| L Bayernticket                                          | - €            | - €    | - €                           | -€                       | -€     | - E                     | 0.0%                                    |
| Gesamt                                                  |                |        |                               |                          |        |                         |                                         |
| <sup>L</sup> Summe Zeit-, Einzel- und Tageskarten (brut |                |        |                               |                          |        |                         |                                         |
| <sup>L</sup> Summe Zeit-, Einzel- und Tageskarten (nett | - €            | - €    | - €                           | - €                      | - €    | -€                      |                                         |
| <sup>L</sup> davon Deutschlandticket (netto)            | - E            | - E    |                               | - €                      | - €    | - €                     | n.b.                                    |
| Betriebsleistungsänderung & Mehrverkehr                 |                |        |                               |                          |        |                         |                                         |
| <sup>L</sup> Berücksichtigung Betriebsleistungsänderur  | - E            | - E    | - €                           | - E                      | - €    | -€                      |                                         |
| L Berücksichtigung 2,6 % Mehrverkehr                    | - €            | - E    | - €                           | - €                      | - €    | . €                     |                                         |

### Übersicht Kalkulationsschema

Das Kalkulationsschema beinhaltet Tabellenblätter zur Berechnung der **Betriebsleistungsänderung und Vertriebspauschalen.** 

- Die Eingabe der Daten erfolgt schrittweise nach einem vordefinierten Prozess.
- Die Angaben müssen mit Nachweisen belegt werden.

#### Berechnung des Betriebsleistungsfaktors:

| Schritt | Fragestellung                                                                                                    | Antwort |
|---------|----------------------------------------------------------------------------------------------------|---------|
| 1       | Liegt eine Änderung des Verkehrsangebots bezogen auf das betrachtete<br>Teilnetz vor?                                                                                                  |         |
| 2       | Wie hoch war das Angebotsvolumen im Jahr 2019 (Fahrplan-km/Jahr) <sup>1</sup>                                                                                                    |         |
| 3       | Wie hoch ist das Angebotsvolumen im Jahr 2024 (Fahrplan-km/Jahr) <sup>1</sup>                                                                                                    |         |
| 4       | Wie hoch ist das im Betrachtungszeitraum von anderen Betreibern oder<br>Teilnetzen übernommene/abgegebene Angebotsvolumen? (Fahrplan-<br>km/Jahr)                                      |         |
| 5       | Leistungsänderung zwischen 2024 und 2019 (Angabe in Fahrplan-km/Jahr)                                                                                                    | 0       |
|         | Leistungsänderung zwischen 2024 und 2019 (Angabe in %)                                                                                                    | 0.0%    |
| 7       | Anteil der Leistungsänderung durch Betreiber- oder Teilnetzwechsel<br>(Angabe in %)                                                                                                    | 0.0%    |
|         | Wurde der Betreiber- oder Teilnetzwechsel in den Soll- und IST-Erlösen<br>durch entsprechende Neuzuordnung der Tariferlöse zwischen den<br>betroffenenn Netzen bereits berücksichtigt? |         |
| 9       | Von welchem Verkehrsunternehmen wurde das Verkehrsangebot<br>übernommen?                                                                                                    |         |
| 10      | Betriebsleistungsfaktor zur Berücksichtigung von Änderungen des<br>Verkehrsangebots <sup>2</sup>                                                                                       | 1.00    |

#### Berechnung der Vertriebspauschale:

| Schritt | Fragestellung                                                                     | Antwort |
|---------|-----------------------------------------------------------------------------------|---------|
|         | Wurden vom dem Antragssteller selbst Deutschlandtickets (inklusive                |         |
| 1       | Unterformen des Deutschlandtickets, wie Jobtickets, Bayer.                        |         |
|         | Ermäßigungstickets etc.) verkauft? <sup>1</sup>                                   |         |
|         | Prognose der in 2024 voraussichtlich insgesamt verkauften                         |         |
| 2       | Deutschlandtickets (je monatlicher Gültigkeit in Deutschland; Summe aus           | 0       |
|         | Zeilen 3 und 4)                                                                   |         |
|         | Prognose der in 2024 voraussichtlich als Chipkarte verkauften                     |         |
| 3       | Deutschlandtickets (je monatlicher Gültigkeit ein Deutschlandticket) <sup>2</sup> |         |
|         | Prognose der in 2024 voraussichtlich nicht als Chipkarte (vor allem               |         |
| 4       | Handytickets) verkauften Deutschlandtickets (je monatlicher Gültigkeit ein        |         |
|         | Deutschlandticket) <sup>3</sup>                                                   |         |
|         | Anzahl verkaufte und zum Stichtag 30. April 2023 bestehende Abos                  |         |
|         | entsprechend Nr. 5.4.4. Sätze 1 bis 4 der Muster-Richtlinie                       |         |
|         | Deutschlandticket 2023 <sup>4</sup>                                               |         |
| 6       | Vertriebsaufwendungen insgesamt                                                   | 0.00€   |

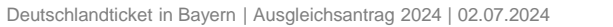

Prozess der Antragstellung der Verkehrsunternehmen

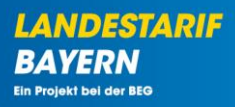

Erstellung des Ausgleichsantrags 2024

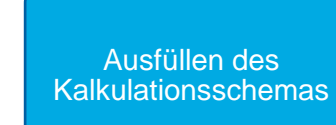

Einreichung des Ausgleichsantrags 2024

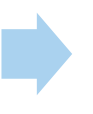

Beantragung der 3. Abschlagszahlung (optional)

### Schritt 1 – Kalkulationsschema hochladen

Mit Klick auf das O Symbol öffnet sich die Detailansicht des Teilnetzantrags.

| B             | EG                                    |              |                |                   | DTBY-Portal                  | × 299 - Te     | stunternehme   | en                                      |                               | <ul> <li>Logout (Danila Pe</li> </ul> | revezentse |
|---------------|---------------------------------------|--------------|----------------|-------------------|------------------------------|----------------|----------------|-----------------------------------------|-------------------------------|---------------------------------------|------------|
| Starts        | eite Stan                             | nmdaten 🝷    | Grunddaten /   | Anträge und Be    | willigungen +                |                |                |                                         |                               |                                       |            |
|               |                                       | DTB          | SY-PORTAL: (   | (teil-)net        | Z-ANTRÄGE (                  | FÜR ABRECH     | NUNGSP         | eriode 5 - Ausgle                       | ICHSANTRAG 2                  | 024                                   |            |
| Such          | en                                    |              |                |                   |                              |                |                |                                         |                               |                                       |            |
| (Tei          | -)Netz                                |              |                | Aufgabenträg      | er                           | Organisation   |                | Ersteller                               | Status                        |                                       |            |
|               |                                       |              |                |                   |                              |                |                |                                         |                               | ~                                     |            |
| urü<br>ge 1-1 | c <b>k</b><br>I von <b>1</b> Eintrag. |              |                |                   |                              |                |                |                                         |                               |                                       | Erstell    |
|               | (Teil-)Netz                           | Organisation | Aufgabenträger | Status            | Ausgleichsbetrag<br>(gesamt) | 1. AZ 2024     | 2. AZ 2024     | verbleibender<br>Zahlungsbetrag (netto) | Antragssumme<br>(hochgeladen) | Erstellt von                          | Option     |
| 649           | 6 - Testnetz<br>2                     | 299 - TVU    | 90002 - TAT    | In<br>Bearbeitung |                              | 50.000,00<br>€ | 50.000,00<br>€ |                                         |                               | Danila<br>Perevezentsev               | ◙≣         |
| lle:          | bestätigt:                            |              |                |                   |                              |                |                |                                         |                               |                                       |            |

LANDESTARIE

BAYERN

Schritt 1 – Kalkulationsschema hochladen

Durch Klicken auf "Datei hochladen" können Antragsdokumente hochgeladen werden

| BEG        |                                   | DTBY-Portal v 299 - Testunternehmen                 | <ul> <li>Logout (Danila Perevezentsev)</li> </ul> |  |
|------------|-----------------------------------|-----------------------------------------------------|---------------------------------------------------|--|
| Startseite | Stammdaten - Grunddaten An        | träge und Bewilligungen +                           |                                                   |  |
|            |                                   | DTBY-PORTAL: DATEI DER ORGANISATION TESTUNTERNEHMEN |                                                   |  |
| Zurück     |                                   |                                                     | Datei hochladen                                   |  |
|            | ld                                | 2649                                                |                                                   |  |
|            | (Teil-)Netz                       | 6 - Testnetz 2                                      |                                                   |  |
|            | Aufgabenträger                    | 90002 - Test-AT                                     |                                                   |  |
|            | Organisation                      | 299 - Testunternehmen                               |                                                   |  |
|            | Kommentar Freigabe (durch AT)     |                                                     |                                                   |  |
|            | Erstellt am                       | 27.06.2024, 15:06:57                                |                                                   |  |
|            | Erstellt von                      | Danila Perevezentsev                                |                                                   |  |
|            | Eingereicht am                    |                                                     |                                                   |  |
|            | Verzicht auf Billigkeitsleistung? | Nein                                                |                                                   |  |
|            | Test                              | Nein                                                |                                                   |  |

Schritt 1 – Kalkulationsschema hochladen

- Im neu geöffneten Fenster können Nachweisdokumente, das Kalkulationsschema und Anträge hochgeladen werden.
- Im Feld Dateityp muss "Kalkulationsschema" ausgewählt und die Datei angehängt werden.

| <u> </u>                                        | ·                                     |
|-------------------------------------------------|---------------------------------------|
| Jatei *                                         |                                       |
| Durchsuchen) Kalkulationsschema_Testnetz_2.xlsx |                                       |
| Dateiaustausch für:                             |                                       |
| 2649 - Testnetz 2                               | · · · · · · · · · · · · · · · · · · · |
| annichnung (Nachwoicdokumont)                   |                                       |
| Bezeichnung (Nachweisdokument)                  |                                       |
| Bezeichnung (Nachweisdokument)                  |                                       |
| Bezeichnung (Nachweisdokument)<br>Kommentar     |                                       |
| Bezeichnung (Nachweisdokument)<br>Kommentar     |                                       |
| Bezeichnung (Nachweisdokument)<br>Kommentar     |                                       |

Abbrechen

Hochladen

LANDESTARIF

BAYERN

### Schritt 1 – Kalkulationsschema hochladen

- Die hochgeladene Datei wird in der Detailansicht unten im Bereich "Dateiaustausch" angezeigt.
- Eine korrigierte Version kann über 1 hochgeladen werden.
- Die hochgeladene Datei kann über 🛃 heruntergeladen werden.

|                          |         |                    | Datei | austausch                          |           |          |  |  |  |  |
|--------------------------|---------|--------------------|-------|------------------------------------|-----------|----------|--|--|--|--|
| Zeige 1-1 von 1 Eintrag. |         |                    |       |                                    |           |          |  |  |  |  |
| Dateiaustausch-ID        | Version | Dateiaustausch-Typ | Titel | Dateiname                          | Kommentar | Optionen |  |  |  |  |
| 5649                     | 1       | Kalkulationsschema |       | Kalkulationsschema_Testnetz_2.xlsx |           | ⊚∓↓      |  |  |  |  |
|                          |         |                    |       |                                    |           |          |  |  |  |  |

#### Zurück

Datei hochladen

Mit Klick auf "Zurück" gelangen Sie zur Übersicht der Ausgleichsanträge 2024

### Schritt 2 – Antragsdokument herunterladen

Mit Klick auf das Symbol kann die Vorlage f
ür den Ausgleichsantrag heruntergeladen werden.

| <b>D</b> BEG |                         | DTBY-Portal ~                | 299 - Testunternehmen               | <ul> <li>Logout (Danila Perevezentsev)</li> </ul> |
|--------------|-------------------------|------------------------------|-------------------------------------|---------------------------------------------------|
| Startseite   | Stammdaten + Grunddaten | Anträge und Bewilligungen +  |                                     |                                                   |
|              | DTBY-PORTA              | L: (TEIL-)NETZ-ANTRÄGE FÜR A | BRECHNUNGSPERIODE 5 - AUSGLEICHSANT | RAG 2024                                          |
| Suchen       |                         |                              |                                     |                                                   |

| (Teil-)Netz  | Aufgabenträger | Organisation | Ersteller | Status |       |
|--------------|----------------|--------------|-----------|--------|-------|
|              |                |              |           | · ·    |       |
| Zurücksetzen |                |              |           |        | Suche |
|              |                |              |           |        |       |

| Zu                        | rück                                        |              |                |                   |                              |                |                |                                         |                               | 6                       | Erstellen |
|---------------------------|---------------------------------------------|--------------|----------------|-------------------|------------------------------|----------------|----------------|-----------------------------------------|-------------------------------|-------------------------|-----------|
| Zeige                     | 1-1 von 1 Eintrag                           | ļ.           |                |                   |                              |                |                |                                         |                               |                         |           |
| Id 4                      | (Teil-)Netz                                 | Organisation | Aufgabenträger | Status            | Ausgleichsbetrag<br>(gesamt) | 1. AZ 2024     | 2. AZ 2024     | verbleibender<br>Zahlungsbetrag (netto) | Antragssumme<br>(hochgeladen) | Erstellt von            | Optionen  |
| 264                       | 9 6 - Testnetz<br>2                         | 299 - TVU    | 90002 - TAT    | ln<br>Bearbeitung |                              | 50.000,00<br>€ | 50.000,00<br>€ |                                         |                               | Danila<br>Perevezentsev | ♥≣₽       |
| Alle<br>dav<br>dav<br>dav | on bestätigt:<br>on abgelehnt:<br>on offen: |              |                |                   |                              |                |                |                                         |                               |                         |           |

LANDESTARIF

BAY

Schritt 2 – Antragsdokument herunterladen

- Der generierte Ausgleichsantrag wird bereits automatisch mit den im Portal vorhandenen Informationen des Verkehrsunternehmens ausgefüllt.
- Wenn das Kalkulationsschema bereits hochgeladen wurde, werden auch die beantragten Beträge im Dokument automatisch ausgefüllt.
- Bitte pr
  üfen Sie die Werte detailliert und korrigieren Sie diese bei Bedarf.

#### <u>Textbaustein Verkehrsunternehmen</u>

Antrag auf Gewährung einer Leistung im Zusammenhang mit der Einführung des Deutschlandtickets im bayerischen OPNV der Verkehrsunternehmen gegenüber dem Aufgabenträger

(Hinweis: Die Textbausteine dienen lediglich als Hilfestellung. Die konkrete Form der Antragsstellung ist mit der zuständigen Genehmigungsbehörde abzustimmen.)

Antrag für den Zeitraum 1. Januar bis 31. Dezember 2024

#### 1. Vertretungsberechtige/r des Verkehrsunternehmens (= Antragsteller)

| Verkohrsunternehmen (= Antragsteller)<br>Testunternehmen |                                    |                    |
|----------------------------------------------------------|------------------------------------|--------------------|
| trate und Hauchummer<br>Hauptstraße 1                    | Postieltzahl<br>90000              | ort<br>Musterstadt |
| Vertretungsberechtigte/r<br>Vertretungsberechtigte/r     | ·                                  |                    |
| Telefonnummer                                            | <sup>Ogf. Telefax</sup><br>Telefax |                    |
| E-Mail-Adresse<br>E-Mail-Adresse                         |                                    |                    |

#### 2. Bankverbindung

| Kreditinstitut | Kontoinhaber |
|----------------|--------------|
| IBAN           | BIC          |

#### 3. Angaben zur Ausgleichsleistung

Bitte Zutreffendes ankreuzen:

□ Ich möchte keine Leistung zum Ausgleich von Schäden im Zusammenhang mit dem <u>Deutschlandlicket im baverischen ÖPNU</u> beantragen, da ich selbst keine Deutschlandlickets vertreibe und keine Zuscheidungen aus Deutschlandlicket-Verkäufen durch einen Verbund, eine Tarifgemeinschaft oder eine Vertriebskooperation erhalte.

Achtung: Es ist zu beachten, dass von jedem Verkehrsunternehmen/Erlösverantwortlichen, das/der das Deutschlandticket vertreibt und/oder Zuscheidungen, aus Deutschlandticket-Verkäufen durch einen Verbund, eine Tarifgemeinschaft oder eine Vertriebskooperation erhält, ein Kalkulationsschema mit Soll- und Ist-Einnahmen sowie Angaben zum Deutschlandticket einzureichen ist, auch wenn keine Leistung zum Ausgleich von Schäden im Zusammenhang mit dem Deutschlandticket im bayerischen ÖPNV beantragt wird.

### Schritt 3 – Antragsdokumente hochladen

Mit Klick auf das O Symbol öffnet sich die Detailansicht des Teilnetzantrags

|                                 | 20                                                         |                           |                               |                             | brbisionat                   |                              | stanterfielifie              |                                         |                               |                                         | revezentsev |
|---------------------------------|------------------------------------------------------------|---------------------------|-------------------------------|-----------------------------|------------------------------|------------------------------|------------------------------|-----------------------------------------|-------------------------------|-----------------------------------------|-------------|
| Start                           | seite Stan                                                 | nmdaten +                 | Grunddaten /                  | Anträge und Be              | willigungen +                |                              |                              |                                         |                               |                                         |             |
|                                 |                                                            | DTB                       | BY-PORTAL: (                  | (TEIL-)NET                  | Z-ANTRÄGE I                  | für Abrech                   | NUNGSP                       | eriode 5 - Ausgle                       | ICHSANTRAG 2                  | 024                                     |             |
| <i>c</i>                        |                                                            |                           |                               |                             |                              |                              |                              |                                         |                               |                                         |             |
| Such                            | en                                                         |                           |                               |                             |                              |                              |                              |                                         |                               |                                         |             |
| (Tei                            | l-)Netz                                                    |                           |                               | Aufgabenträg                | er                           | Organisation                 |                              | Ersteller                               | Status                        |                                         |             |
|                                 |                                                            |                           |                               |                             |                              |                              |                              |                                         |                               | ~                                       |             |
| 2.0                             | GERGELLEN                                                  |                           |                               |                             |                              |                              |                              |                                         |                               |                                         | Jucite      |
| <b>Zurü</b><br>eige 1-          | i <b>ck</b><br>1 von 1 Eintrag.                            |                           |                               |                             |                              |                              |                              |                                         |                               |                                         | Erstelle    |
| Zurü<br>eige 1-<br>Id 🔺         | ck<br>1 von 1 Eintrag.<br>(Teil-)Netz                      | Organisation              | Aufgabenträger                | Status                      | Ausgleichsbetrag<br>(gesamt) | 1. AZ 2024                   | 2. AZ 2024                   | verbleibender<br>Zahlungsbetrag (netto) | Antragssumme<br>(hochgeladen) | Erstellt von                            | Erstelle    |
| Zurü<br>21ge 1-<br>1d 🔺<br>2649 | ck<br>1 von 1 Eintrag.<br>(Teil-)Netz<br>6 - Testnetz<br>2 | Organisation<br>299 - TVU | Aufgabenträger<br>90002 - TAT | Status<br>In<br>Bearbeitung | Ausgleichsbetrag<br>(gesamt) | 1. AZ 2024<br>50.000,00<br>€ | 2. AZ 2024<br>50.000,00<br>€ | verbleibender<br>Zahlungsbetrag (netto) | Antragssumme<br>(hochgeladen) | Erstellt von<br>Danila<br>Perevezentsev | Option      |

LANDESTARIE

BAYERN

Schritt 3 – Antragsdokumente hochladen

Durch Klicken auf "Datei hochladen" können Antragsdokumente hochgeladen werden.

| BEG        |                                   | DTBY-Portal v 299 - Testunternehmen                 | <ul> <li>Logout (Danila Perevezentsev)</li> </ul> |
|------------|-----------------------------------|-----------------------------------------------------|---------------------------------------------------|
| Startseite | Stammdaten - Grunddaten /         | Anträge und Bewilligungen +                         |                                                   |
|            |                                   | DTBY-PORTAL: DATEI DER ORGANISATION TESTUNTERNEHMEN |                                                   |
| Zurück     |                                   |                                                     | Datei hochladen                                   |
|            | ld                                | 2649                                                |                                                   |
|            | (Teil-)Netz                       | 6 - Testnetz 2                                      |                                                   |
|            | Aufgabenträger                    | 90002 - Test-AT                                     |                                                   |
|            | Organisation                      | 299 - Testunternehmen                               |                                                   |
|            | Kommentar Freigabe (durch AT)     |                                                     |                                                   |
|            | Erstellt am                       | 27.06.2024, 15:06:57                                |                                                   |
|            | Erstellt von                      | Danila Perevezentsev                                |                                                   |
|            | Eingereicht am                    |                                                     |                                                   |
|            | Verzicht auf Billigkeitsleistung? | Nein                                                |                                                   |
|            | Test                              | Nein                                                |                                                   |

LANDESTARIE

Ein Projekt bei der BEG

BA

### Schritt 3 – Antragsdokumente hochladen

- Im neu geöffneten Fenster können Nachweisdokumente, das Kalkulationsschema und Anträge hochgeladen werden.
- Im Feld Dateityp muss "Antrag" ausgewählt und die Datei angehängt werden.
- Die Antragssumme ist im vorgegebenen Format einzugeben. Der Wert befindet sich auf der zweiten Seite des Ausgleichsantrags (Zeile 1 der Zusammenstellung Ausgleichsantrag 2024).

| Dateityp *                          |           |
|-------------------------------------|-----------|
| Antrag                              | v         |
| Datei *                             |           |
| Durchsuchen) Beispieldatei.pdf      |           |
| Dateiaustausch für:                 |           |
| 2649 - Testnetz 2                   | ~         |
| Antragssumme (im Format xxxxxxx,xx) |           |
|                                     |           |
| Bezeichnung (Nachweisdokument)      |           |
|                                     |           |
| Kommentar                           |           |
|                                     |           |
|                                     | 1.        |
|                                     | 111.5     |
|                                     | Usebledes |

LANDESTARIE

BAYERN

### Schritt 3 – Antragsdokumente hochladen

- Die hochgeladene Datei wird in der Detailansicht unten im Bereich "Dateiaustausch" angezeigt.
- Eine korrigierte Version kann über 1 hochgeladen werden.
- Die hochgeladene Datei kann über 🛃 heruntergeladen werden.

| Dateiaustausch-ID | Version | Dateiaustausch-Typ | Titel | Dateiname                          | Kommentar | Optionen |
|-------------------|---------|--------------------|-------|------------------------------------|-----------|----------|
| 5649              | 1       | Kalkulationsschema |       | Kalkulationsschema_Testnetz_2.xlsx |           | ⊚±↑      |
| 5650              | 1       | Antrag             |       | Beispieldatei.pdf                  |           | ⊚±↑      |

• Mit Klick auf "Zurück" gelangen Sie zur Übersicht der Ausgleichsanträge 2024.

Zurück

LANDESTARIF BAYERN Ein Projekt bei der BEG

Datei hochladen

### Schritt 4 – Ausgleichsantrag einreichen

Durch Klicken auf kann der Ausgleichantrag eingereicht werden. Eine Bearbeitung ist dann nicht mehr möglich.

| BEG         |              |            | DTBY-Por                    | tal v 299 - Testunter | nehmen            |                  | <ul> <li>Logout (Danila Perevezentsev)</li> </ul> |  |
|-------------|--------------|------------|-----------------------------|-----------------------|-------------------|------------------|---------------------------------------------------|--|
| Startseite  | Stammdaten + | Grunddaten | Anträge und Bewilligungen + |                       |                   |                  |                                                   |  |
|             | DT           | BY-PORTAL  | : (TEIL-)NETZ-ANTRÄ         | ge für Abrechnun      | GSPERIODE 5 - AUS | SGLEICHSANTRAG 2 | 024                                               |  |
| Suchen      |              |            |                             |                       |                   |                  |                                                   |  |
| (Teil-)Netz |              |            | Aufgabenträger              | Organisation          | Ersteller         | Status           |                                                   |  |

| Zurücksetzen |  |  |  |  | Suche |
|--------------|--|--|--|--|-------|
|              |  |  |  |  |       |

| Zuri                             | ück                                      |              |                |                   |                              |                |                |                                         |                               |                         | Erstellen     |
|----------------------------------|------------------------------------------|--------------|----------------|-------------------|------------------------------|----------------|----------------|-----------------------------------------|-------------------------------|-------------------------|---------------|
| Zeige 1                          | -1 von 1 Eintrag.                        |              |                |                   |                              |                |                |                                         |                               |                         |               |
| ld 🔺                             | (Teil-)Netz                              | Organisation | Aufgabenträger | Status            | Ausgleichsbetrag<br>(gesamt) | 1. AZ 2024     | 2. AZ 2024     | verbleibender<br>Zahlungsbetrag (netto) | Antragssumme<br>(hochgeladen) | Erstellt von            | Optionen      |
| 2649                             | 6 - Testnetz<br>2                        | 299 - TVU    | 90002 - TAT    | In<br>Bearbeitung | 276.860,00 €                 | 50.000,00<br>€ | 50.000,00<br>€ | 176.860,00 €                            | 176.860,00 €                  | Danila<br>Perevezentsev | <b>⊘√</b> ≣ ₿ |
| Alle:<br>davor<br>davor<br>davor | ı bestätigt:<br>ı abgelehnt:<br>ı offen: |              |                |                   |                              |                |                | 176.860,00 €                            |                               |                         |               |

LANDESTARIE

### Schritt 4 – Ausgleichsantrag einreichen

 Danach ändert sich der Status auf "Offen – Antrag in Pr
üfung" und die Nachrichtenempfänger des (Teil-)Netzes sowie der entsprechende Aufgabentr
äger werden per E-Mail benachrichtigt.

| Св               | EG                                   |              |                |                              | DTBY-Portal                 | × 299 - Te       | stunternehmer  | n                                       |                               | <ul> <li>Logout (Danila Per</li> </ul> | revezentsev) |
|------------------|--------------------------------------|--------------|----------------|------------------------------|-----------------------------|------------------|----------------|-----------------------------------------|-------------------------------|----------------------------------------|--------------|
| Starts           | seite Stan                           | nmdaten 👻    | Grunddaten     | Anträge und Bewil            | lligungen 🗸                 |                  |                |                                         |                               |                                        |              |
|                  |                                      | DTE          | BY-PORTAL:     | (TEIL-)NETZ                  | -ANTRÄGE f                  | FÜR ABRECH       | NUNGSPE        | RIODE 5 - AUSGLEI                       | CHSANTRAG 20                  | )24                                    |              |
| Such             | en                                   |              |                |                              |                             |                  |                |                                         |                               |                                        |              |
| (Tei             | l-)Netz                              |              |                | Aufgabenträger               |                             | Organisation     |                | Ersteller                               | Status                        |                                        |              |
|                  |                                      |              |                |                              |                             |                  |                |                                         |                               | ~                                      |              |
| Zu               | rücksetzen                           |              |                |                              |                             |                  |                |                                         |                               |                                        | Suche        |
| Zurü<br>eige 1-1 | <b>ck</b><br>I von <b>1</b> Eintrag. |              |                |                              |                             |                  |                |                                         |                               |                                        | Erstelle     |
| ld 🔺             | (Teil-)Netz                          | Organisation | Aufgabenträger | Status                       | Ausgleichsbetra<br>(gesamt) | ag<br>1. AZ 2024 | 2. AZ 2024     | verbleibender<br>Zahlungsbetrag (netto) | Antragssumme<br>(hochgeladen) | Erstellt von                           | Optione      |
| 2649             | 6 - Testnetz<br>2                    | 299 - TVU    | 90002 - TAT    | Offen - Antrag<br>in Prüfung | 276.860,00€                 | 50.000,00<br>€   | 50.000,00<br>€ | 176.860,00 €                            | 176.860,00 €                  | Danila<br>Perevezentsev                | ©≣ X<br>≣    |
| Alle:<br>davon   | bestätigt:                           |              |                |                              |                             |                  |                | 176.860,00€                             |                               |                                        |              |
| davon<br>davon   | abgelennt:<br>offen:                 |              |                |                              |                             |                  |                | 176.860,00 €                            |                               |                                        |              |

RIF

LANDESTA

Ein Projekt bei der BEG

BΔ

Prozess der Antragstellung der Verkehrsunternehmen

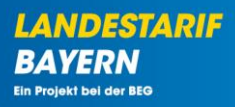

Erstellung des Ausgleichsantrags 2024

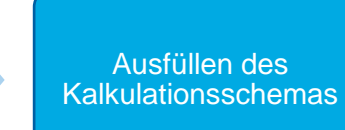

Einreichung des Ausgleichsantrags 2024

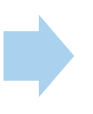

Beantragung der 3. Abschlagszahlung (optional)

### Schritt 1 – Abschlagszahlung erstellen

■ Nach dem Einreichen des Ausgleichsantrags lässt sich eine 3. Abschlagszahlung durch Klicken H beantragen.

| <u>, в</u>      | EG                    |              |                |                              | DIBY-Portal                 | 299 - Test       | tunternehmer   | 1                                       | ~                             | Logout (Danila Per      | evezentsev) |
|-----------------|-----------------------|--------------|----------------|------------------------------|-----------------------------|------------------|----------------|-----------------------------------------|-------------------------------|-------------------------|-------------|
| Starts          | seite Stan            | nmdaten 🗸    | Grunddaten     | Anträge und Bewi             | lligungen 🗸                 |                  |                |                                         |                               |                         |             |
|                 |                       | DTE          | Y-PORTAL:      | (TEIL-)NETZ                  | -ANTRÄGE f                  | FÜR ABRECHN      | IUNGSPE        | RIODE 5 - AUSGLEI                       | CHSANTRAG 202                 | 24                      |             |
| Cush            |                       |              |                |                              |                             |                  |                |                                         |                               |                         |             |
| Such            | en                    |              |                |                              |                             |                  |                |                                         |                               |                         |             |
| (Teil           | l-)Netz               |              |                | Aufgabenträger               |                             | Organisation     |                | Ersteller                               | Status                        |                         |             |
|                 |                       |              |                |                              |                             |                  |                |                                         |                               | ~                       |             |
| -               |                       |              |                |                              |                             |                  |                |                                         |                               |                         |             |
| Zur             | rucksetzen            |              |                |                              |                             |                  |                |                                         |                               |                         | Suche       |
|                 |                       |              |                |                              |                             |                  |                |                                         |                               |                         | e           |
| zuru<br>ige 1-1 | CK<br>I von 1 Eintrag |              |                |                              |                             |                  |                |                                         |                               |                         | Erstellen   |
| d 🔺             | (Teil-)Netz           | Organisation | Aufgabenträger | Status                       | Ausgleichsbetra<br>(gesamt) | ag<br>1. AZ 2024 | 2. AZ 2024     | verbleibender<br>Zahlungsbetrag (netto) | Antragssumme<br>(hochgeladen) | Erstellt von            | Optionen    |
| 649             | 6 - Testnetz<br>2     | 299 - TVU    | 90002 - TAT    | Offen - Antrag<br>in Prüfung | 276.860,00€                 | 50.000,00<br>€   | 50.000,00<br>€ | 176.860,00€                             | 176.860,00€                   | Danila<br>Perevezentsev | ♦ III ()    |
| lle:<br>Iavon I | bestätigt:            |              |                |                              |                             |                  |                | 176.860,00€                             |                               |                         |             |
| lavon a         | abgelehnt:            |              |                |                              |                             |                  |                |                                         |                               |                         |             |

LANDESTARIE

Ein Projekt bei der BEG

BΔ

### Schritt 1 – Abschlagszahlung erstellen

- Im neuen Fenster öffnet sich die Übersicht der Abrechnungsperiode "6 3. Abschlagszahlung 2024".
- Die 3. Abschlagszahlung 2024 wird automatisch mit dem Status "in Bearbeitung" für das jeweilige (Teil-)Netz erstellt.

| <b>D</b> BEG                         | DTBY-F                              | Portal v 299 - Testunte | rnehmen             | ~ Lt               | ogout (Danila Perevezentsev) |
|--------------------------------------|-------------------------------------|-------------------------|---------------------|--------------------|------------------------------|
| Startseite Stammdaten <del>-</del> G | runddaten Anträge und Bewilligungen | -                       |                     |                    |                              |
| DTBY-I                               | PORTAL: (TEIL-)NETZ-ANTRÄ           | GE FÜR ABRECHNUNC       | SPERIODE 6 - 3. ABS | CHLAGSZAHLUNG 2024 | 4                            |
| Suchen                               |                                     |                         |                     |                    |                              |
| (Teil-)Netz                          | Aufgabenträger                      | Organisation            | Ersteller           | Status             |                              |
|                                      |                                     |                         |                     |                    | ~                            |
| Zurücksetzen                         |                                     |                         |                     |                    | Suche                        |

Zurück

Hinweis: Die 3. Abschlagszahlung kann erst nach der Einreichung des Ausgleichsantrags 2024 erstellt werden.

Zeige 1-1 von 1 Eintrag.

| ld 🔺                             | (Teil-)Netz                              | Organisation | Aufgabenträger | Status            | Ausgleichsbetrag<br>(gesamt) | 1. AZ 2024     | 2. AZ 2024     | verbleibender<br>Zahlungsbetrag (netto) | Antragssumme<br>(hochgeladen) | Erstellt von            | Optionen |
|----------------------------------|------------------------------------------|--------------|----------------|-------------------|------------------------------|----------------|----------------|-----------------------------------------|-------------------------------|-------------------------|----------|
| 2650                             | 6 - Testnetz<br>2                        | 299 - TVU    | 90002 - TAT    | ln<br>Bearbeitung | 276.860,00 €                 | 50.000,00<br>€ | 50.000,00<br>€ | 176.860,00 €                            |                               | Danila<br>Perevezentsev | ۵ 🕏 👁    |
| Alle:<br>davor<br>davor<br>davor | n bestätigt:<br>n abgelehnt:<br>n offen: |              |                |                   |                              |                |                | 176.860,00 €                            |                               |                         |          |

LANDESTARIE

### Schritt 2 – Antragsdokument herunterladen

Mit Klick auf das Symbol kann die Vorlage f
ür den Antrag auf Abschlagszahlung heruntergeladen werden.

| <b>BEG</b> |              |            | DTBY-Portal v               | 299 - Testunternehmen                    | <ul> <li>Logout (Danila Perevezentsev)</li> </ul> |
|------------|--------------|------------|-----------------------------|------------------------------------------|---------------------------------------------------|
| Startseite | Stammdaten 👻 | Grunddaten | Anträge und Bewilligungen 🗸 |                                          |                                                   |
|            | DTE          | Y-PORTAL:  | (TEIL-)NETZ-ANTRÄGE FÜR AB  | RECHNUNGSPERIODE 6 - 3. ABSCHLAGSZAHLUNG | ū 2024                                            |
|            |              |            |                             |                                          |                                                   |

| Suchen       |                |              |           |             |       |
|--------------|----------------|--------------|-----------|-------------|-------|
| (Teil-)Netz  | Aufgabenträger | Organisation | Ersteller | Status<br>v |       |
| Zurücksetzen |                |              |           |             | Suche |

Zurück

Hinweis: Die 3. Abschlagszahlung kann erst nach der Einreichung des Ausgleichsantrags 2024 erstellt werden.

Zeige 1-1 von 1 Eintrag.

| ld 🔺                             | (Teil-)Netz                        | Organisation | Aufgabenträger | Status            | Ausgleichsbetrag<br>(gesamt) | 1. AZ 2024     | 2. AZ 2024     | verbleibender<br>Zahlungsbetrag (netto) | Antragssumme<br>(hochgeladen) | Erstellt von            | Optionen |
|----------------------------------|------------------------------------|--------------|----------------|-------------------|------------------------------|----------------|----------------|-----------------------------------------|-------------------------------|-------------------------|----------|
| 2650                             | 6 - Testnetz<br>2                  | 299 - TVU    | 90002 - TAT    | ln<br>Bearbeitung | 276.860,00 €                 | 50.000,00<br>€ | 50.000,00<br>€ | 176.860,00 €                            |                               | Danila<br>Perevezentsev | <b>.</b> |
| Alle:<br>davor<br>davor<br>davor | bestätigt:<br>abgelehnt:<br>offen: |              |                |                   |                              |                |                | 176.860,00 €                            |                               |                         |          |

LANDESTARIF

Ein Projekt bei der BEG

BΔ

### Schritt 3 – Antragsdokumente hochladen

Mit Klick auf das OSymbol öffnet sich die Detailansicht des Antrags auf Abschlagszahlung.

| BEG        |              |            |                   | DTBY-Portal  |     | 299 - Testunternehmen                     | -  | Logout (Danila Perevezentsev) |
|------------|--------------|------------|-------------------|--------------|-----|-------------------------------------------|----|-------------------------------|
| Startseite | Stammdaten 👻 | Grunddaten | Anträge und Bewil | ligungen 🗸   |     |                                           |    |                               |
|            | DTB          | Y-PORTAL:  | (TEIL-)NETZ-A     | NTRÄGE FÜR A | ∖BF | ECHNUNGSPERIODE 6 - 3. ABSCHLAGSZAHLUNG 2 | 20 | 24                            |

| Suchen       |                |              |           |             |       |
|--------------|----------------|--------------|-----------|-------------|-------|
| (Teil-)Netz  | Aufgabenträger | Organisation | Ersteller | Status<br>V |       |
| Zurücksetzen |                |              |           |             | Suche |

#### Zurück

Hinweis: Die 3. Abschlagszahlung kann erst nach der Einreichung des Ausgleichsantrags 2024 erstellt werden.

Zeige 1-1 von 1 Eintrag.

| ld 🔺                             | (Teil-)Netz                        | Organisation | Aufgabenträger | Status            | Ausgleichsbetrag<br>(gesamt) | 1. AZ 2024     | 2. AZ 2024     | verbleibender<br>Zahlungsbetrag (netto) | Antragssumme<br>(hochgeladen) | Erstellt von            | Optionen |
|----------------------------------|------------------------------------|--------------|----------------|-------------------|------------------------------|----------------|----------------|-----------------------------------------|-------------------------------|-------------------------|----------|
| 2650                             | 6 - Testnetz<br>2                  | 299 - TVU    | 90002 - TAT    | ln<br>Bearbeitung | 276.860,00 €                 | 50.000,00<br>€ | 50.000,00<br>€ | 176.860,00 €                            |                               | Danila<br>Perevezentsev | <b>.</b> |
| Alle:<br>davor<br>davor<br>davor | bestätigt:<br>abgelehnt:<br>offen: |              |                |                   |                              |                |                | 176.860,00 €                            |                               |                         |          |

LANDESTARIE

BAYERN Ein Projekt bei der BEG

### Schritt 3 – Antragsdokumente hochladen

Durch Klicken auf "Datei hochladen" können Antragsdokumente hochgeladen werden.

| BEG        |                                   | DTBY-Portal v 299 - Testunternehmen v Logout (Danila Perevezentsev) |
|------------|-----------------------------------|---------------------------------------------------------------------|
| Startseite | Stammdaten - Grunddaten An        | träge und Bewilligungen +                                           |
|            |                                   | DTBY-PORTAL: DATEI DER ORGANISATION TESTUNTERNEHMEN                 |
| Zurück     |                                   | Datei hochladen                                                     |
|            | Id                                | 2650                                                                |
|            | (Teil-)Netz                       | 6 - Testnetz 2                                                      |
|            | Aufgabenträger                    | 90002 - Test-AT                                                     |
|            | Organisation                      | 299 - Testunternehmen                                               |
|            | Kommentar Freigabe (durch AT)     |                                                                     |
|            | Erstellt am                       | 27.06.2024, 17:20:11                                                |
|            | Erstellt von                      | Danila Perevezentsev                                                |
|            | Eingereicht am                    |                                                                     |
|            | Verzicht auf Billigkeitsleistung? | Nein                                                                |
|            | Test                              | Nein                                                                |

LANDESTARIE

Ein Projekt bei der BEG

BA

### Schritt 3 – Antragsdokumente hochladen

- Die hochgeladene Datei wird in der Detailansicht unten im Bereich "Dateiaustausch" angezeigt.
- Eine korrigierte Version kann über 1 hochgeladen werden.
- Hinweis: als Basis wird das Kalkulationsschema des Ausgleichsantrags 2024 verwendet. Eine Bearbeitung des Schemas ist an dieser Stelle grundsätzlich nicht mehr möglich.

| Dateiaustausch-ID | Version | Dateiaustausch-Typ | Titel | Dateiname                          | Kommentar | Optionen |
|-------------------|---------|--------------------|-------|------------------------------------|-----------|----------|
| 5651              | 1       | Kalkulationsschema |       | Kalkulationsschema_Testnetz_2.xlsx |           | ©∓       |
| 5652              | 1       | Antrag             |       | Beispieldatei.pdf                  |           | ⊚∓↓      |

Mit Klick auf "Zurück" gelangen Sie zur Übersicht der 3. Abschlagszahlung 2024

Zurück

### Schritt 4 – Antrag auf Abschlagszahlung einreichen

Durch Klicken auf kann die 3. Abschlagszahlung eingereicht werden.

| BEG        |              |            | DTBY                     | -Portal v 299 - Testu | internehmen           | <ul> <li>Logout (I</li> </ul> | Janila Perevezentsev) |
|------------|--------------|------------|--------------------------|-----------------------|-----------------------|-------------------------------|-----------------------|
| Startseite | Stammdaten + | Grunddaten | Anträge und Bewilligunge | in +                  |                       |                               |                       |
|            | DTB          | Y-PORTAL:  | (TEIL-)NETZ-ANTR/        | äge für Abrechnui     | NGSPERIODE 6 - 3. ABS | CHLAGSZAHLUNG 2024            |                       |
| Suchen     |              |            |                          |                       |                       |                               |                       |
| (Teil-)Net | tz           |            | Aufgabenträger           | Organisation          | Ersteller             | Status                        |                       |

| (Teil-)Netz  | Aufgabenträger | Organisation | Ersteller | Status<br>v |       |
|--------------|----------------|--------------|-----------|-------------|-------|
| Zurücksetzen |                |              |           |             | Suche |

#### Zurück

Hinweis: Die 3. Abschlagszahlung kann erst nach der Einreichung des Ausgleichsantrags 2024 erstellt werden.

#### Zeige 1-1 von 1 Eintrag.

| ld 🔺                             | (Teil-)Netz                              | Organisation | Aufgabenträger | Status            | Ausgleichsbetrag<br>(gesamt) | 1. AZ 2024     | 2. AZ 2024     | verbleibender<br>Zahlungsbetrag (netto) | Antragssumme<br>(hochgeladen) | Erstellt von            | Optionen |
|----------------------------------|------------------------------------------|--------------|----------------|-------------------|------------------------------|----------------|----------------|-----------------------------------------|-------------------------------|-------------------------|----------|
| 2650                             | 6 - Testnetz<br>2                        | 299 - TVU    | 90002 - TAT    | In<br>Bearbeitung | 276.860,00 €                 | 50.000,00<br>€ | 50.000,00<br>€ | 176.860,00 €                            | 176.860,00 €                  | Danila<br>Perevezentsev | <b></b>  |
| Alle:<br>davor<br>davor<br>davor | n bestätigt:<br>n abgelehnt:<br>n offen: |              |                |                   |                              |                |                | 176.860,00 €                            |                               |                         |          |

LANDESTARIF

Ein Projekt bei der BEG

BA

### Schritt 4 – Antrag auf Abschlagszahlung einreichen

 Danach ändert sich der Status auf "Offen – Antrag in Pr
üfung" und die Nachrichtenempfänger des (Teil-)Netzes sowie der entsprechende Aufgabentr
äger werden per E-Mail benachrichtigt.

| <b>D</b> BEG                      | DTBY-Po                       | rtal v 299 - Testunterr | ehmen                | ~ Lo              | gout (Danila Perevezentsev) |
|-----------------------------------|-------------------------------|-------------------------|----------------------|-------------------|-----------------------------|
| Startseite Stammdaten - Grunddate | n Anträge und Bewilligungen - |                         |                      |                   |                             |
| DTBY-PORTA                        | NL: (TEIL-)NETZ-ANTRÄG        | e für Abrechnungs       | Speriode 6 - 3. Absc | HLAGSZAHLUNG 2024 |                             |
| Suchen                            |                               |                         |                      |                   |                             |
| (Teil-)Netz                       | Aufgabenträger                | Organisation            | Ersteller            | Status            |                             |
|                                   |                               |                         |                      |                   | ~                           |
| Zurücksetzen                      |                               |                         |                      |                   | Suche                       |
|                                   |                               |                         |                      |                   |                             |

#### Zurück

Hinweis: Die 3. Abschlagszahlung kann erst nach der Einreichung des Ausgleichsantrags 2024 erstellt werden.

Zeige 1-1 von 1 Eintrag.

| ld 🔺                          | (Teil-)Netz                              | Organisation | Aufgabenträger | Status                       | Ausgleichsbetrag<br>(gesamt) | 1. AZ 2024     | 2. AZ 2024     | verbleibender<br>Zahlungsbetrag (netto) | Antragssumme<br>(hochgeladen) | Erstellt von            | Optionen |
|-------------------------------|------------------------------------------|--------------|----------------|------------------------------|------------------------------|----------------|----------------|-----------------------------------------|-------------------------------|-------------------------|----------|
| 2650                          | 6 - Testnetz<br>2                        | 299 - TVU    | 90002 - TAT    | Offen - Antrag<br>in Prüfung | 276.860,00 €                 | 50.000,00<br>€ | 50.000,00<br>€ | 176.860,00 €                            | 176.860,00 €                  | Danila<br>Perevezentsev | ۲        |
| Alle:<br>davo<br>davo<br>davo | n bestätigt:<br>n abgelehnt:<br>n offen: |              |                |                              |                              |                |                | 176.860,00 €<br>176.860,00 €            |                               |                         |          |

LANDESTARIE

Ein Projekt bei der BEG

BA